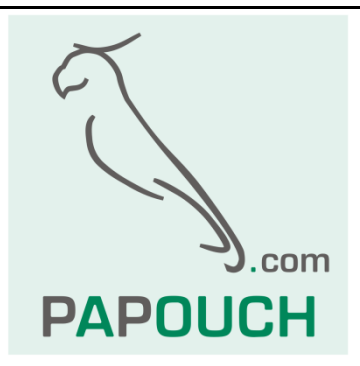

# Quido ETH

Rodina I/O modulů pro řízení výstupů, sledování stavu vstupů a měření teploty

Komunikace přes Ethernet

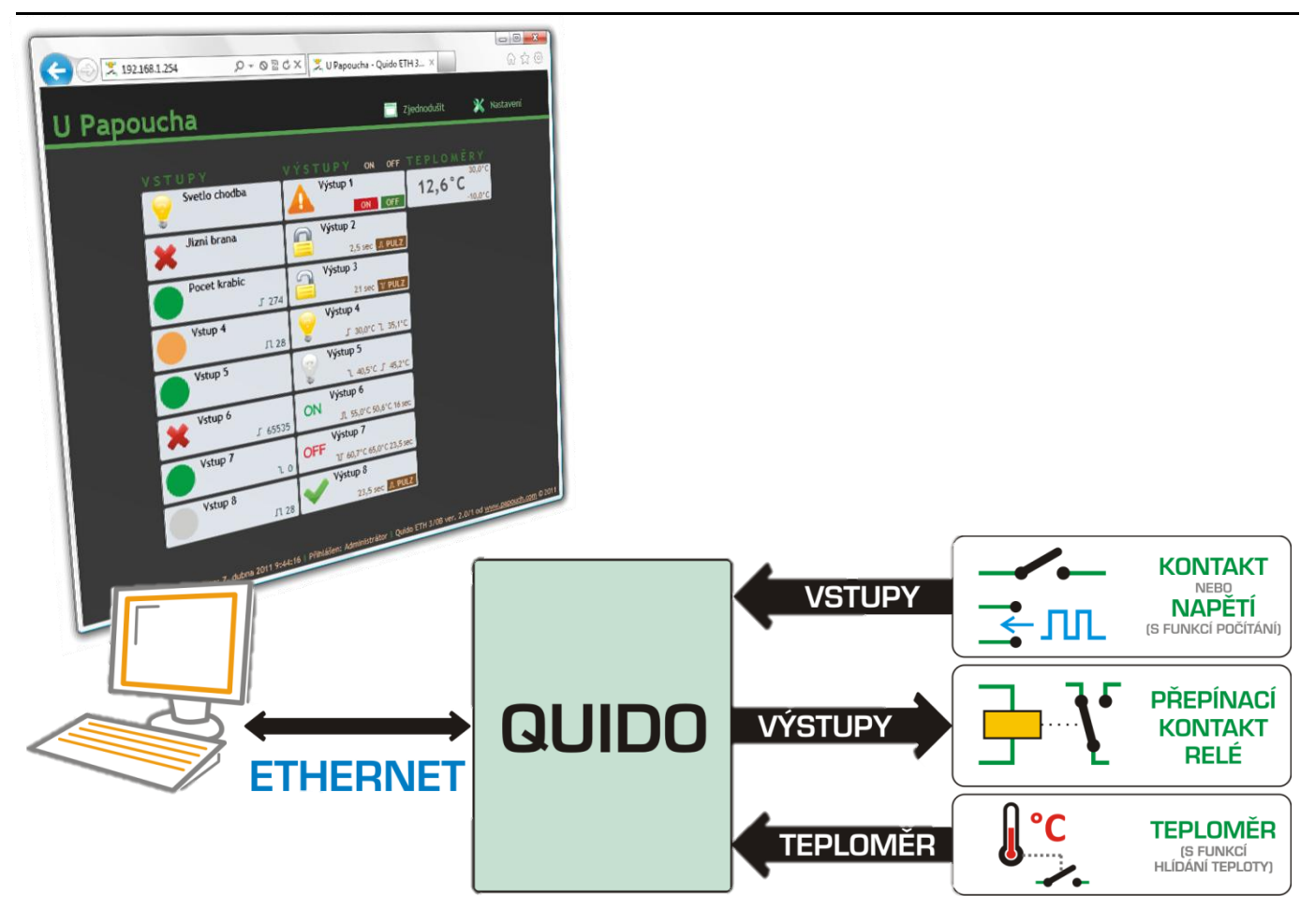

# Quido ETH

## Katalogový list

Vytvořen: 15.3.2005 Poslední aktualizace: 20.12.2012 10:23 Počet stran: 52 © 2012 Papouch s.r.o.

# Papouch s.r.o.

Adresa:

Strašnická 3164/1a 102 00 Praha 10

Telefon:

+420 267 314 267

Fax:

+420 267 314 269

Internet:

www.papouch.com

E-mail:

papouch@papouch.com

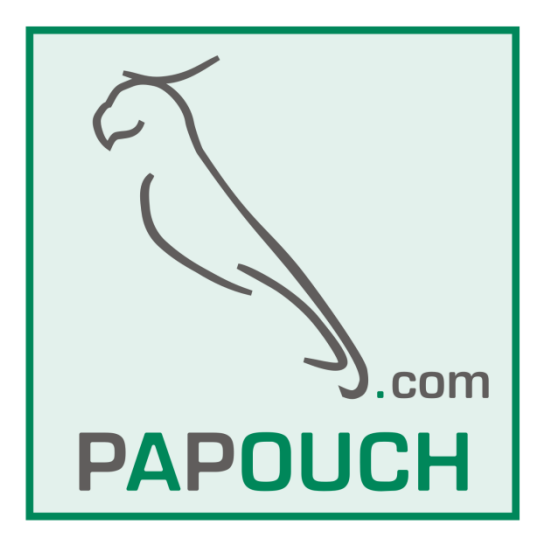

## OBSAH

| Popis                                | 5 |
|--------------------------------------|---|
| Vlastnosti                           | 5 |
| Základní funkce                      | 6 |
| Praktické aplikace                   | 6 |
| Možnosti ovládání I/O modulu Quido   | 6 |
| Blokové zapojení                     | 7 |
| Možná provedení                      |   |
| Příslušenství dostupné k zařízení    |   |
| První zapojení                       |   |
| Zapojení vstupů a výstupů            |   |
| Vstupy                               |   |
| Výstupy                              |   |
| Princip vyhodnocení změn na vstupech |   |
| Nastavení a ovládání                 |   |
| Webové rozhraní – ovládání           |   |
| Webové rozhraní – Konfigurace        |   |
| Síť                                  |   |
| Režim zařízení                       |   |
| Vzdálené zařízení pro TCP spojení    |   |
| Reset zařízení                       |   |
| Zabezpečení                          |   |
| E-mail                               |   |
| SMTP autorizace                      |   |
| Odesílání                            |   |
| Vstupy                               |   |
| Výstupy                              |   |
| Teploměry                            |   |
| Ostatní                              |   |
| Info                                 |   |
| Software Wix                         |   |
| Protokol Spinel                      |   |
| Protokolem MODBUS TCP                |   |
| Konfigurace protokolem Telnet        |   |
| Připojení                            |   |
| IP adresa není známa                 |   |
| IP adresa je známa                   |   |
| Hlavní menu Telnetu                  |   |
| Server                               |   |
|                                      |   |

## Quido ETH

| F   | actory Defaults                                        | . 35 |
|-----|--------------------------------------------------------|------|
| E   | xit without save                                       | . 35 |
| S   | ave and exit                                           | . 35 |
| XM  | L soubor                                               | . 36 |
|     | Vstupy: din                                            | . 36 |
|     | Výstupy: dout                                          | . 37 |
|     | Teploměry: temp                                        | . 37 |
|     | status                                                 | . 38 |
| HT  | TP GET                                                 | . 39 |
| С   | odesílání aktuálního stavu na vzdálený server          | . 39 |
|     | Způsob odesílání                                       | . 39 |
|     | Parametry požadavku                                    | . 40 |
|     | Nastavení Quida v odpovědi na GET                      | . 40 |
| С   | Vládání Quida HTTP GETem                               | . 41 |
|     | Odpověď na HTTP GET                                    | . 42 |
| Ode | esílání e-mailů                                        | . 44 |
|     | Zpráva o změně na vstupu nebo výstupu                  | . 44 |
|     | Zpráva o překročení teplotních mezí                    | . 44 |
|     | Zpráva o chybě senzoru                                 | . 44 |
|     | Testovací zpráva pro ověření nastavení                 | . 44 |
| FAG | ۵                                                      | . 45 |
|     | Co je třeba nastavit, aby Quido fungovalo v mojí síti? | . 45 |
|     | Jak zjistit IP adresu Quida?                           | . 45 |
| Res | et zařízení                                            | . 46 |
| Kor | itrolky                                                | . 47 |
| Тес | hnické parametry                                       | . 48 |
|     | Vstupy                                                 | . 48 |
|     | Výstupy                                                | . 48 |
|     | Teploměr                                               | . 48 |
|     | Řídicí rozhraní                                        | . 49 |
|     | Konektory                                              | . 50 |
|     | Ostatní parametry                                      | . 50 |
|     |                                                        |      |

#### POPIS

Quido ETH je rodina I/O modulů s digitálními vstupy, výstupy a teploměrem. Vstupy jsou určené pro připojení napětí nebo kontaktu – rozlišují dva stavy (0 a 1). Výstupy jsou relé s přepínacím kontaktem. Teploměr může být připojen na kabelu délky až 15 metrů a je schopen měřit teploty v rozsahu až od -55 do +125 °C. Quida se připojují přímo k počítačové síti LAN (Ethernetu) a lze je kompletně ovládat a spravovat přes webové rozhraní.

Seznam dostupných variant Quido ETH:

| Název                                                  | <b>Počet vstupů</b><br>Pro připojení kontaktů,<br>napěťových a impulzních<br>výstupů, apod. | <b>Počet výstupů</b><br>Výkonové relé s jedním<br>přepínacím kontaktem | <b>Počet teploměrů</b><br>Senzor pro -55 až +125 °C<br>na kabelu délku až 15 m |
|--------------------------------------------------------|---------------------------------------------------------------------------------------------|------------------------------------------------------------------------|--------------------------------------------------------------------------------|
| Quido ETH 3/0                                          | 3                                                                                           | 0                                                                      | 1                                                                              |
| Quido ETH 3/0 B <sup>1</sup><br>(v hliníkové krabičce) | 3                                                                                           | 0                                                                      | 1                                                                              |
| Quido ETH 10/1                                         | 10                                                                                          | 1                                                                      | 1                                                                              |
| Quido ETH 4/4                                          | 4                                                                                           | 4                                                                      | 1                                                                              |
| Quido ETH 8/8                                          | 8                                                                                           | 8                                                                      | 1                                                                              |
| Quido ETH 30/3                                         | 30                                                                                          | 3                                                                      | 1                                                                              |
| Quido ETH 60/3                                         | 60                                                                                          | 3                                                                      | 1                                                                              |
| Quido ETH 100/3                                        | 100                                                                                         | 3                                                                      | 1                                                                              |
| Quido ETH 0/2                                          | 0                                                                                           | 2                                                                      | 1                                                                              |
| Quido ETH 2/16                                         | 2                                                                                           | 16                                                                     | 1                                                                              |
| Quido ETH 2/32                                         | 2                                                                                           | 32                                                                     | 1                                                                              |

#### Vlastnosti

- Galvanicky oddělené digitální vstupy pro napětí nebo kontakt.
- Výstupy typu přepínací kontakt relé.
- Teploměr s měřicím rozsahem -55 až +125 °C.
- Připojení přímo k počítačové síti LAN (Ethernetu).
- Indikace zapnutí, komunikace a stavu vstupů a výstupů kontrolkami.
- Napájení z externího zdroje 8 až 30 V.
- Ovládání:
  - Standardními protokoly: MODBUS TCP<sup>3</sup>, SNMP<sup>2</sup>, HTTP GET, Spinel<sup>3</sup>
  - Přes webové rozhraní.
    - Pro všechny moderní webové prohlížeče včetně OS iPhone a Android.

<sup>&</sup>lt;sup>1</sup> Tento typ Quida má samostatnou dokumentaci.

<sup>&</sup>lt;sup>2</sup> Protokol SNMP je k dispozici jako samostatný firmware, který je třeba objednat samostatně.

<sup>&</sup>lt;sup>3</sup> Dokumentace protokolů Spinel a MODBUS RTU je k dispozici v samostatných dokumentech. (Na dodaném CD nebo ke stažení na <u>www.papouch.com</u>.) K protokolu Spinel je k dispozici zdarma také software Spinel Terminál pro snadné ladění aplikací.

- Zabezpečení přístupu zvlášť pro prohlížení a zvlášť pro konfiguraci.
- Volitelné stavové symboly vstupů a výstupů.
- Softwarem Wix.

#### Základní funkce

- Čtení aktuálního stavu vstupů
- Automatické odesílání informace (email, HTTP GET, ...) o změně na vstupech
- Počítání impulzů na vstupech nebo počítání změn stavu vstupu
- Ovládání výstupních relé s přepínacím kontaktem
- Nastavování výstupů na definovanou dobu
- Teploměr: měření teplot -55 až +125 °C
- Funkce hlídání teploty (sepnutí relé při různých pohybech teploty, také sepnutí na nastavenou dobu při dosažení zadané teploty, odeslání e-mailu nebo HTTP GETu)

#### Praktické aplikace

- Čtení stavu čidel nebo snímačů z PC.
- Počítačový monitoring bezpečnostních čidel a ovládání různých zařízení.
- Sledování stavu dveřních kontaktů a dálkové otevírání vstupních dveří.
- Počítání průchodů osob.
- Malá automatizace objektů a výrobních procesů.
- Autonomní ovládání nebo vzdálené řízení na základě naměřené teploty.
- Integrace mnoha vstupů a výstupů v různých lokalitách

#### Možnosti ovládání I/O modulu Quido

(Více o následujících možnostech je uvedeno na straně 17.)

- Přes webové rozhraní.
- Standardním průmyslovým síťovým protokolem MODBUS TCP.<sup>4</sup>
- Síťovým protokolem SNMP.<sup>5</sup>
- Jednoduché ovládání a odesílání aktuálních stavů požadavky HTTP GET.
- Přístup ve všem informacím z Quida přes XML.
- Protokolem Spinel to je sériový protokol, kterým komunikují všechna zařízení společnosti Papouch s.r.o. Protokol je dobře dokumentován, včetně příkladů ke každé instrukci, a je k němu k dispozici i komfortní terminál pro ladění komunikace.<sup>6</sup>

<sup>&</sup>lt;sup>4</sup> Dokumentace MODBUSu je k dispozici v samostatném dokumentu.

<sup>&</sup>lt;sup>5</sup> Variantu se SNMP je třeba objednat samostatně.

<sup>&</sup>lt;sup>6</sup> SpinelTerminál je zdarma ke stažení na <u>spinel.papouch.com</u>.

- Softwarem Wix.
- Na Vaše přání protokol v Quidu upravíme nebo implementujeme Váš protokol. Neváhejte se na nás obrátit.

#### Blokové zapojení

Počet vstupů a výstupů závisí na konkrétní verzi I/O modulu Quido.

Teplotní senzor je připojen na kabelu – senzor není součástí modulu.<sup>7</sup>

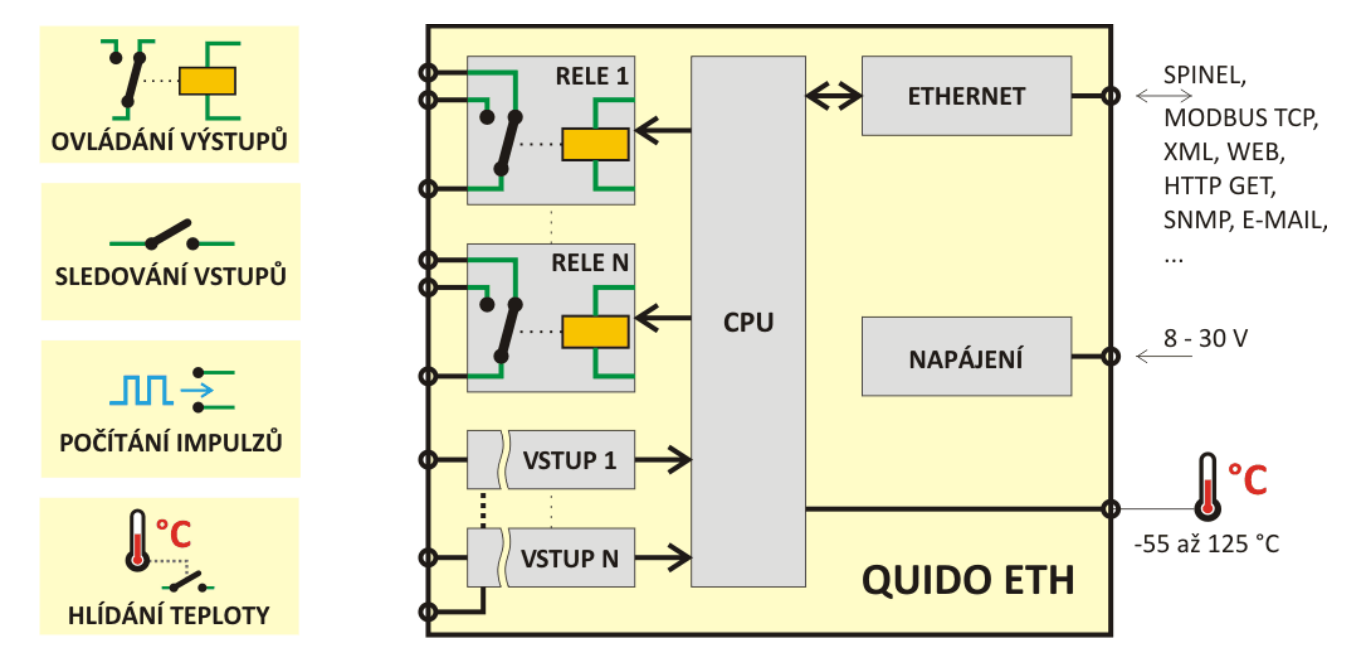

obr. 1 – Základní funkce a blokové zapojení Quido ETH

<sup>&</sup>lt;sup>7</sup> Quido lze dodat v různých provedeních – viz kapitola Možná provedení na straně 7.

## Quido ETH

## <u>Možná provedení</u>

## Krytí a montáž:

• Pouze deska elektroniky (standardní provedení)

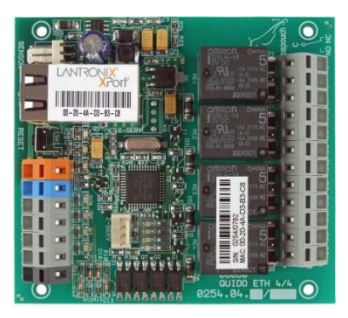

obr. 2 – ukázka standardního provedení (ukázka Quida ETH 4/4)

• Všechny možnosti montáže jsou patrné z následujícího obrázku (ukázka na Quido ETH 4/4):

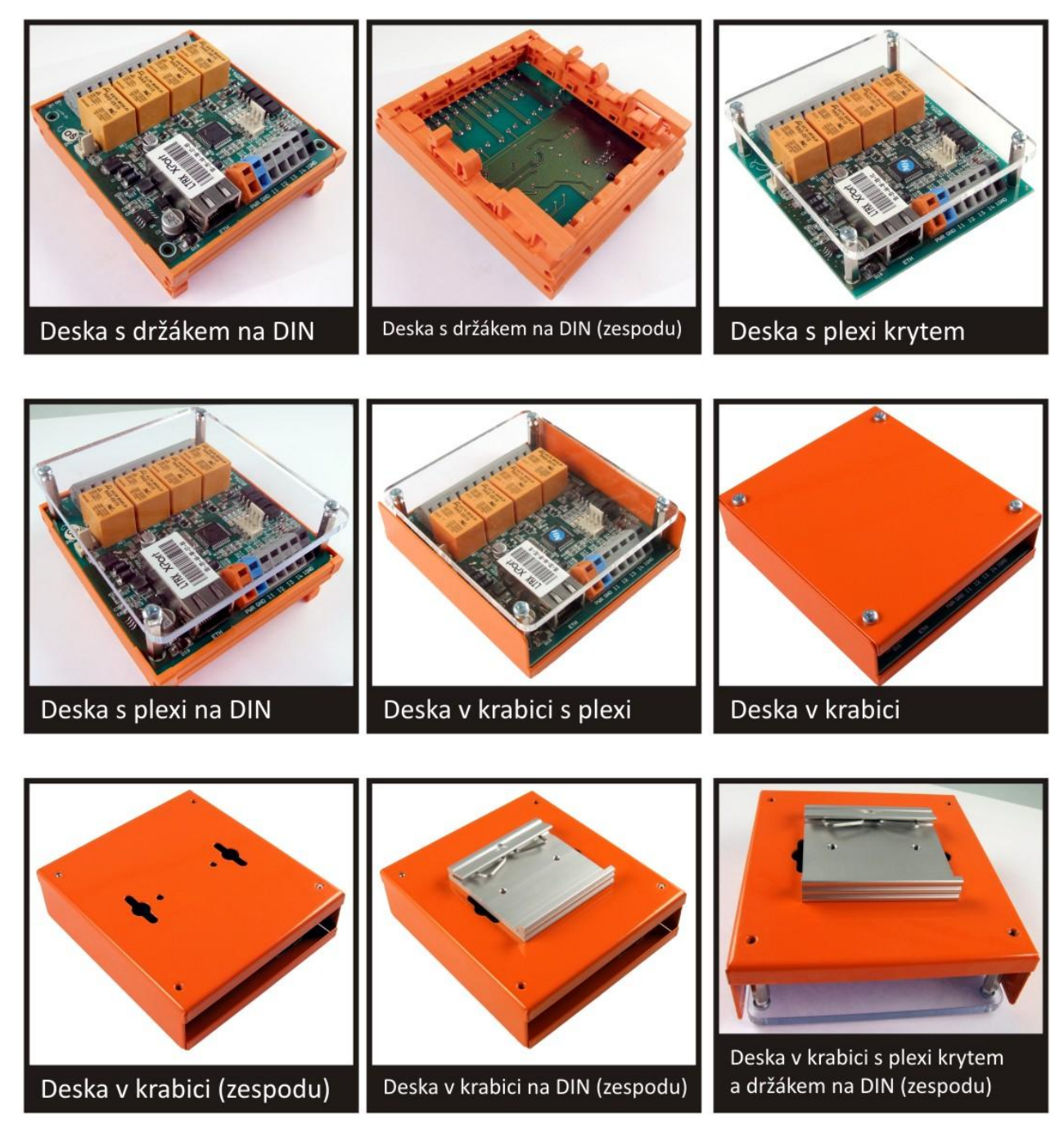

## Napěťové úrovně vstupů:

- 4,5 až 9 V
- 7 až 28 V (standardní provedení)

#### Provedení teplotního čidla:

• Zatavené ve smrštitelné bužírce (standardní provedení)

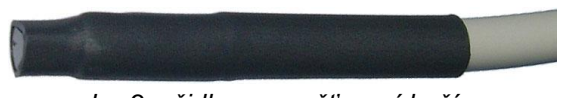

obr. 3 – čidlo ve smršťovací bužírce

V kovovém stonku

obr. 4 – čidlo v kovovém stonku

#### Délka kabelu k teplotnímu čidlu:

- 3 m (standardní provedení)
- 1 m, 5 m, 10 m, 15 m

#### Teplotní odolnost kabelu k teplotnímu čidlu:

- -10 až +70 °C (standardní provedení)
- -60 až +200 °C Silikonový kabel. Modrá barva.

#### Příklady funkcí, které je možné doplnit na přání jako zakázkovou úpravu:

- Sepnutí výstupů v závislosti na nastavené kombinaci vstupů.
- Přizpůsobení pro Váš komunikační protokol.
- Paměť pro větší počet změn stavů na vstupech.
- ... rádi přidáme funkce na míru pro Vaši aplikaci.

Neváhejte nás kontaktovat v případě dalších specifických požadavků na provedení a funkce modulů Quido ETH.

## Příslušenství dostupné k zařízení

#### Zdroj pro Quido – zásuvkový adaptér

Spínaný napájecí zdroj pro 100 až 240 V v provedení zásuvkový adaptér.

Dostupné varianty: 12V/0,5A; 12V/2A; 24V/1A

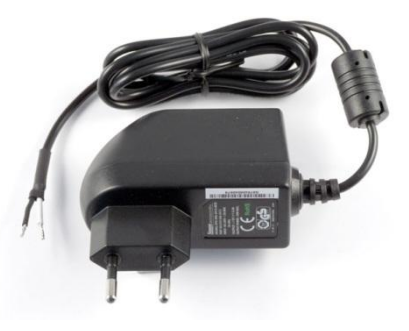

#### Zdroj pro Quido – s uchycením na lištu DIN

Spínaný napájecí zdroj 100 až 240 V v provedení na lištu DIN 35 mm.

*Dostupné varianty:* 12V/0,5A; 12V/2A; 12V/4,5A; 24V/1,5A; 24V/2,5A

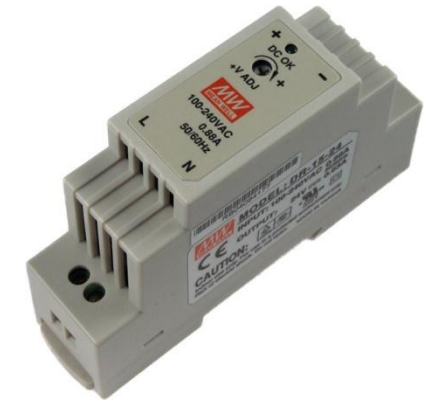

#### Páčka pro svorky Wago 236 – plastová

Nástroj pro snadné ovládání svorek Wago 236. (Této páčka je standardně součástí dodávky zařízení.)

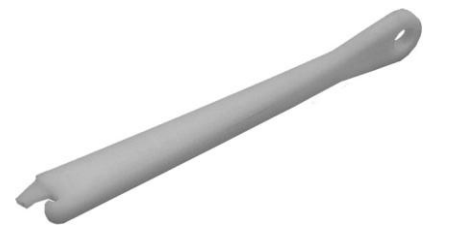

## Páčka pro svorky Wago 236 – kovová

Nástroj pro snadné ovládání svorek Wago 236 v odolném kovovém provedení.

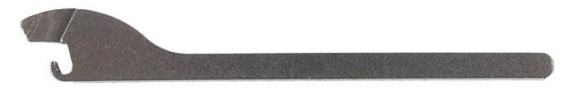

## PRVNÍ ZAPOJENÍ

<u>Tip:</u> Součástí dodávky Quida je plastová páčka pro snadné připojování vodičů ke Quidu. Způsob použití páčky je patrný z následujícího obrázku.<sup>8</sup>

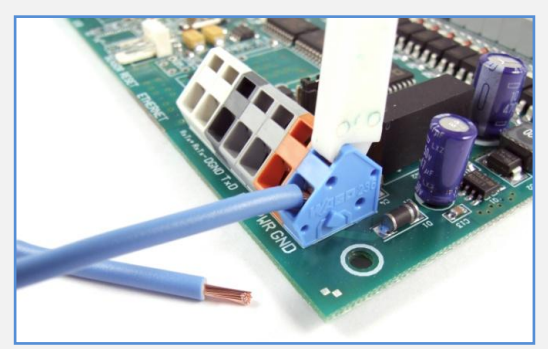

obr. 5 – použití páčky pro snadné připojování vodičů

 Připojte stejnosměrné napájecí napětí z rozsahu 8 až 30 V ke svorkám PWR (+ oranžová svorka) a GND (– modrá svorka). Quido má integrovánu ochranu proti poškození přepólováním napájecího napětí. Po připojení napájení se na desce rozsvítí kontrolka PWR.

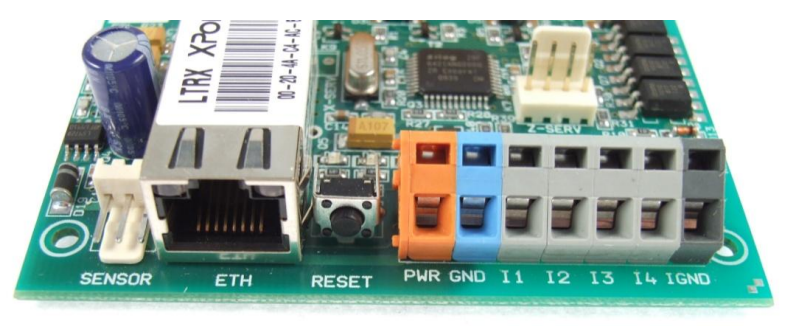

obr. 6 – příklad konektorů na Quidu ETH 4/4 (zleva): senzor, ethernet, napájení a vstupy

- 2) Nyní je třeba připojit Quido k počítačové síti.
  - a. Připojte Quido k síťovému switchi běžným nekříženým kabelem.<sup>9</sup>
  - b. Pokud Vaše síť nemá rozsah adres kompatibilní s IP adresou (192.168.1.254) a maskou sítě (255.255.255.0), kterou má z výroby nastaveno Quido, nastavte Quidu adresu vhodnou pro Vaši síť programem Ethernet configurator. Tento software je na dodaném CD a je také ke stažení na webu www.papouch.com.

| 🦉 Ethernet Configurato                                                      | r                                                                                              |         |                                                                                                    |
|-----------------------------------------------------------------------------|------------------------------------------------------------------------------------------------|---------|----------------------------------------------------------------------------------------------------|
| Menu                                                                        |                                                                                                |         |                                                                                                    |
| Seznam nalezených zaříze                                                    | ení:                                                                                           |         | TIPY:                                                                                                    |
| IP adresa<br>192.168.1.100<br>192.168.1.254<br>192.168.1.84<br>192.168.1.44 | MAC adresa<br>00-20-4A-8C-1C-48<br>00-20-4A-80-4A-86<br>00-20-4A-91-09-AA<br>00-20-4A-9A-E5-E2 | ařízení | <ul> <li>Jak nastavit IP adresu?</li> <li>Zařízení je připojeno, ale není vidět v Seznamu</li> <li>IP adresu se nepodařilo nastavit?</li> </ul> |

obr. 7 – Ethernet Configurator pro snadné nastavení IP adresy Quida

<sup>&</sup>lt;sup>8</sup> Svorky lze ovládat také malým plochým šroubovákem.

<sup>&</sup>lt;sup>9</sup> Pokud chcete Quido připojit přímo k jednomu PC, použijte křížený kabel.

- c. Po nastavení adresy se již ke Quidu můžete připojit webovým prohlížečem. Webové rozhraní je dostupné přímo na adrese Quida.
- 3) Pokud Quido umožňuje připojení teploměru, je na desce konektor (se třemi vývody viz obr. 8) označený textem SENSOR (nebo TEMP). Připojte k němu teplotní senzor. (Teploměr je nutné připojit, pouze pokud budete využívat měření teploty nebo některou z funkcí hlídání teploty.) <sup>10</sup>

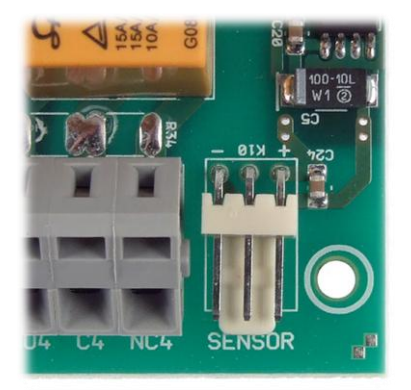

obr. 8 – konektor pro připojení teploměru (příklad umístění senzoru z Quido RS 4/4)

- Zapojte podle potřeby vstupní a výstupní svorky. Podrobný popis možností je v kapitole na straně 13.
- 5) Informace o webovém rozhraní, ovládacím softwaru a komunikačních protokolech, které je možné použít pro ovládání a komunikaci s Quidem, jsou na straně 17.

<sup>&</sup>lt;sup>10</sup> Pokud na desce elektroniky tento konektor je, ale teplotní senzor nemáte, je možné senzor objednat dodatečně.

## ZAPOJENÍ VSTUPŮ A VÝSTUPŮ

#### Vstupy

Vstupy lze ovládat připojením napětí nebo kontaktu.

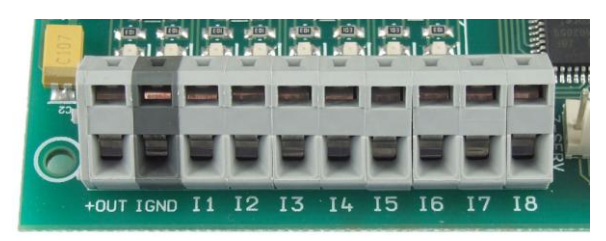

obr. 9 – vstupní svorkovnice na Quido ETH 8/8

Každý ze vstupů je zapojen dle obr. 10. Zem IGND je galvanicky oddělena od GND zařízení.

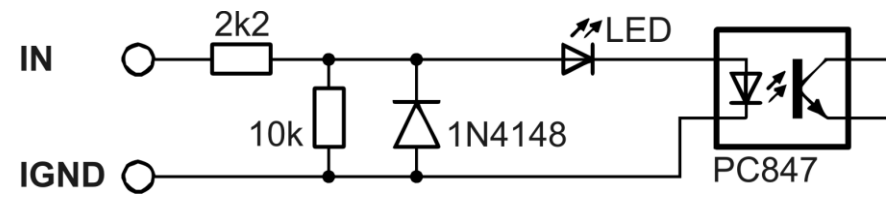

obr. 10 – zapojení vstupního obvodu<sup>11</sup>

#### Vstup pro kontakt

Příklady připojení kontaktu jsou na obr. 11.

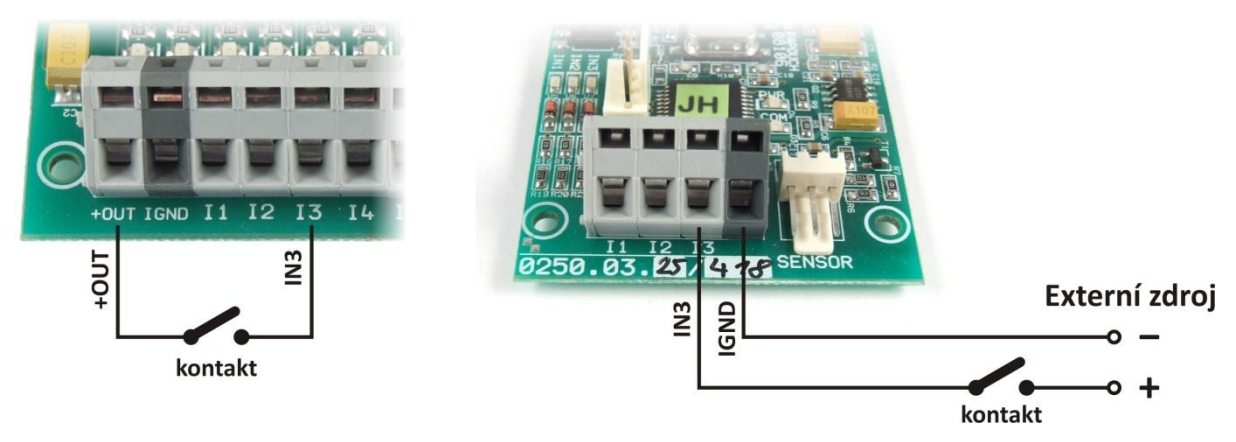

obr. 11 – vstup pro kontakt:

*Vlevo:* zapojení na Quidu v provedení "Napájení pro vstupy: Ze svorky +OUT"<sup>12</sup> *Vpravo:* zapojení na Quidu v provedení "Napájení pro vstupy: Externí"

<u>Poznámka</u>: Pokud je použit Externí zdroj pro připojení kontaktů, jsou vstupy galvanicky oddělené. Pokud je jako "Externí zdroj" použit stejný zdroj jako pro Quido, je tím narušeno galvanické oddělení a vstupy pak jsou přes zem zdroje galvanicky spojeny s Quidem.

<sup>&</sup>lt;sup>11</sup> Hodnoty rezistorů se mohou lišit podle objednané varianty.

<sup>&</sup>lt;sup>12</sup> Tato varianta je možná pouze u některých modulů Quido. Znamená, že je na desce elektroniky osazen další DCDC měnič pro napájení vstupů.

## Vstup pro napětí

Zapojení vstupu pro napětí je patrné z následujícího obrázku.

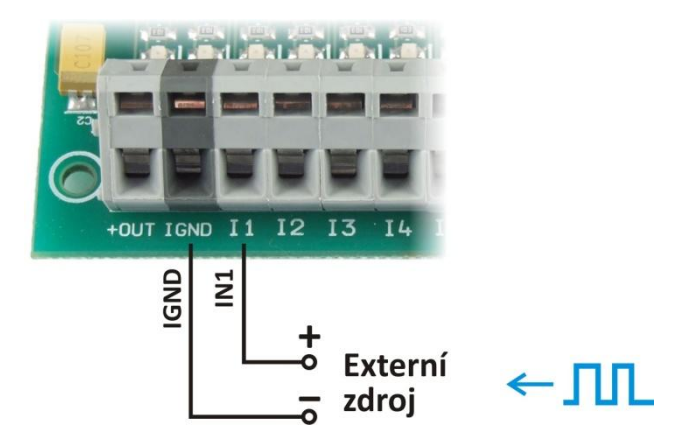

obr. 12 – vstup pro napětí (například pro připojení impulzního výstupu)

#### Výstupy

Každý výstup je osazen relé s přepínacím kontaktem (max. 60 V AC nebo 85 V DC! <sup>13</sup>).

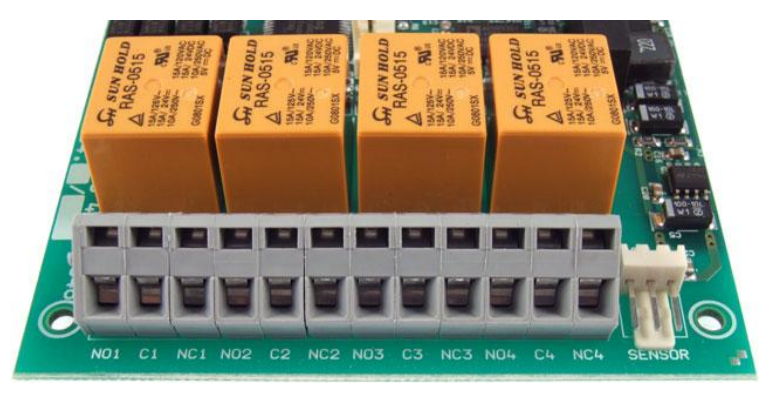

obr. 13 – přepínací kontakty výstupních relé

Výstup je zapojen v klidovém stavu takto:

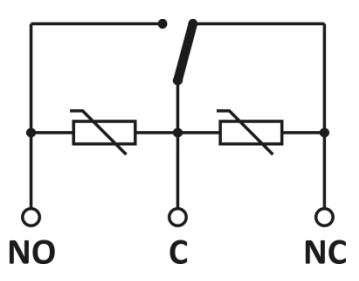

obr. 14 – zapojení kontaktu relé včetně ochranných varistorů

<sup>&</sup>lt;sup>13</sup> Příklad zapojení pro spínání vyšších napětí je na následující straně.

## Příklad zapojení výstupu pro spínání vyšších napětí (např. 230 V)

Pro spínání napětí například 230 V je třeba výstupy Quida posílit externím relé nebo stykačem.<sup>14</sup> Příklad zapojení je na následujícím obrázku a schématu.

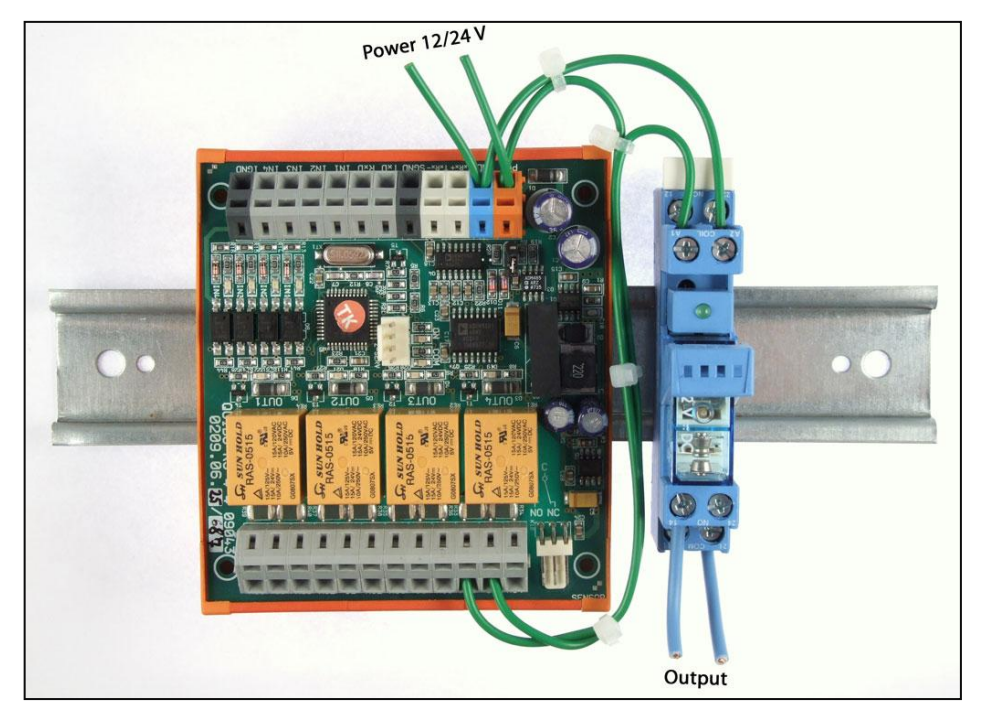

obr. 15 – Příklad zapojení Quida pro spínání 230 V AC

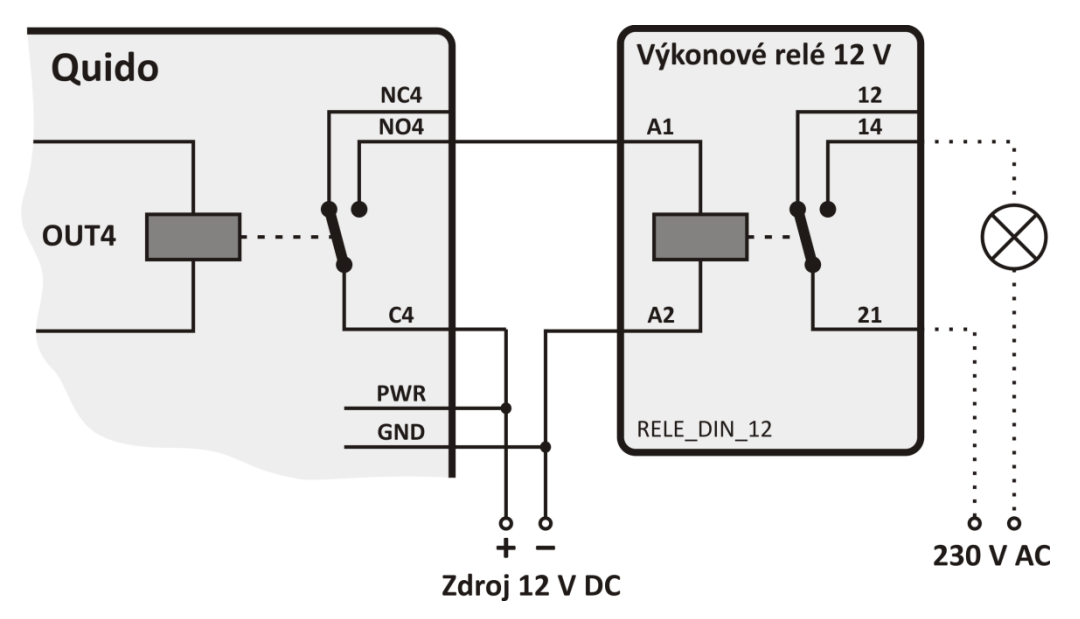

obr. 16 – Schematický nákres zapojení z obr. 15 a příklad spínání 230 V žárovky

<sup>&</sup>lt;sup>14</sup> Výkonové relé pro až 300 V AC, které je na obrázku, lze objednat pod kódem RELE\_DIN\_5 (pro 5 V napájení), RELE\_DIN\_12 (pro 12 V), RELE\_DIN\_24 (pro 24 V), RELE\_DIN\_48 (pro 48 V).

#### Princip vyhodnocení změn na vstupech

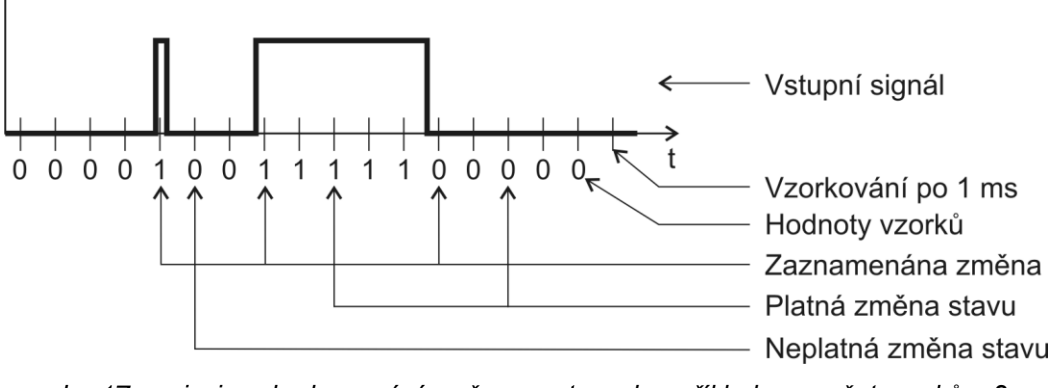

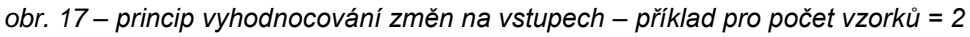

Hodnota na vstupu je vzorkována s periodou 1 ms<sup>15</sup>. Stav vstupu se považuje za platný, pokud je několikrát po sobě přečtena stejná hodnota. To, kolikrát po sobě musí být hodnota přečtena shodná, se nastavuje přes webové rozhraní na záložce *Vstupy* na řádku *Počet vzorků pro změnu stavu*. Jako výchozí hodnota je z výroby nastaveno číslo 10 – tj. 10 ms. (Hodnota 10 ms je napevno nastavena v Quidech ETH 3/0, 3/0B a 0/2 a nelze ji uživatelsky upravit.)

Při platné změně se odešle automatická informace o změně na vstupu (je-li odesílání v protokolu Spinel aktivní). Pokud je na příslušném vstupu aktivní čítač, inkrementuje se dle jeho nastavení.

<sup>&</sup>lt;sup>15</sup> Pokud tato perioda vzorkování není pro Vaši aplikaci vhodná, rádi ji upravíme.

## NASTAVENÍ A OVLÁDÁNÍ

Quido je možné po zapojení ovládat nebo konfigurovat některým z následujících způsobů:

|                                    | dohled | ovládání | konfigurace  |
|------------------------------------|--------|----------|--------------|
| Webové rozhraní                    | ✓      | ✓        | $\checkmark$ |
| Software Wix                       | ✓      | ✓        |              |
| Software Ethernet Configurator     |        |          | $\checkmark$ |
| Protokol Spinel                    | ✓      | ✓        | $\checkmark$ |
| Průmyslový protokol MODBUS TCP     | ✓      | ✓        |              |
| Síťový protokol SNMP <sup>16</sup> | ✓      | ✓        |              |
| Požadavky HTTP GET                 | ✓      | ✓        |              |
| Přes XML                           | ✓      |          |              |
| Protokolem Telnet                  |        |          | $\checkmark$ |
| E-mail                             | ✓      |          |              |

## WEBOVÉ ROZHRANÍ – OVLÁDÁNÍ

Přes webové rozhraní se provádí kompletní dohled, ovládání i konfigurace Quida. Webové rozhraní vyžaduje zapnutý JavaScript. Rozhraní je optimalizováno pro prohlížeče Internet Explorer 8.0, Mozilla Firefox 3.6, Opera 11, Google Chrome 10, Safari 5, iPhone OS a Android. Doporučené minimální rozlišení pro pohodlné použití na PC je 1024 × 768 pixelů.

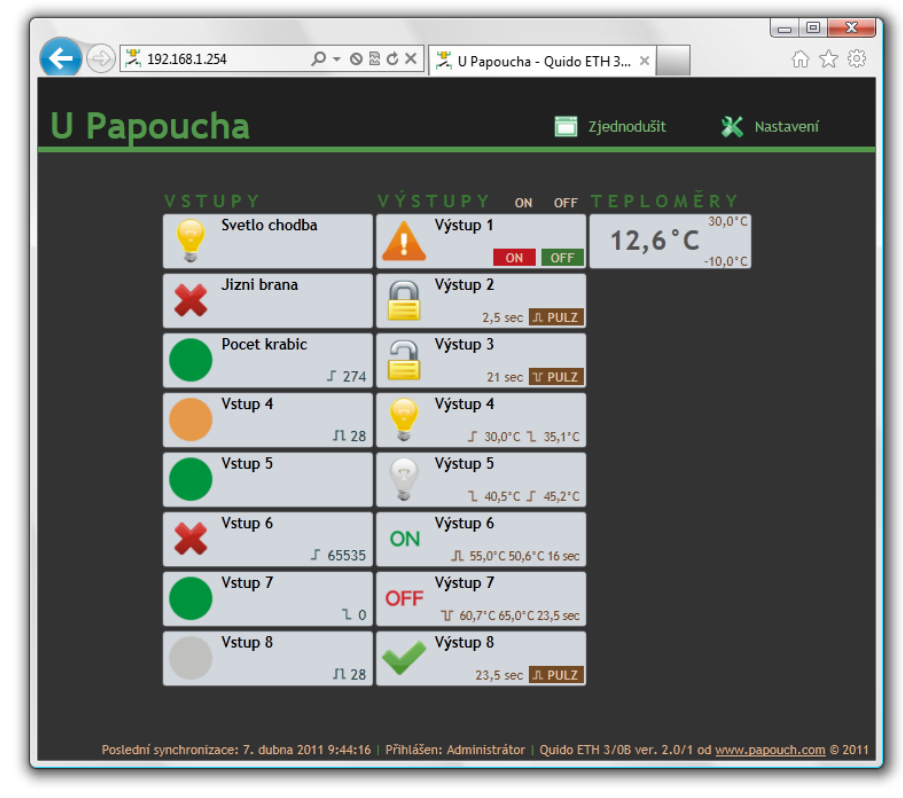

obr. 18 - hlavní stránka z Quido ETH 8/8 otevřená v Internet Exploreru 9

<sup>&</sup>lt;sup>16</sup> Firmware se SNMP je třeba objednat samostatně.

Vstup na webové rozhraní lze zabezpečit heslem. Zabezpečení má dvě úrovně: Jedním heslem se lze dostat na hlavní stranu, kde je k dispozici aktuální stav Quida a je možné ovládat výstupy, případně nulovat čítače. Druhé slouží pro vstup do konfigurace.

#### Vstupy

U každého vstupu se podle jeho aktuálního stavu zobrazuje **obrázek** dle uživatelského nastavení a také uživatelsky nastavený **název**. Pokud je vstup v režimu čítač, je zobrazen také aktuální **stav počítadla** a typ hran, které se počítají (náběžná, sestupná nebo obě). Kliknutím na stav počítadla jej **lze vynulovat**.

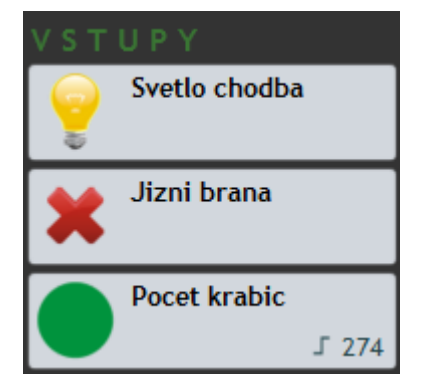

obr. 19 - ukázka stavu tří vstupů

#### Výstupy

U každého výstupu se podle jeho aktuálního stavu zobrazuje **obrázek** dle uživatelského nastavení a také uživatelsky nastavený **název**.

Pokud je výstup v manuálním nebo pulzním režimu, lze jej **ovládat kliknutím** na zobrazená tlačítka. Výstup jde ovládat i kliknutím na zobrazený obrázek.

Výstupy, které jsou v autonomním režimu hlídání teploty, zobrazují aktuální stav relé a nastavené meze.

Nahoře nad seznamem vstupů a výstupů jsou dvě tlačítka ON a OFF, kterými se dají sepnout nebo rozepnout **najednou všechny výstupy**, které jsou v manuálním nebo pulzním režimu (stisk tlačítka ON sepne výstupy v pulzním režimu na jejich nastavený čas).

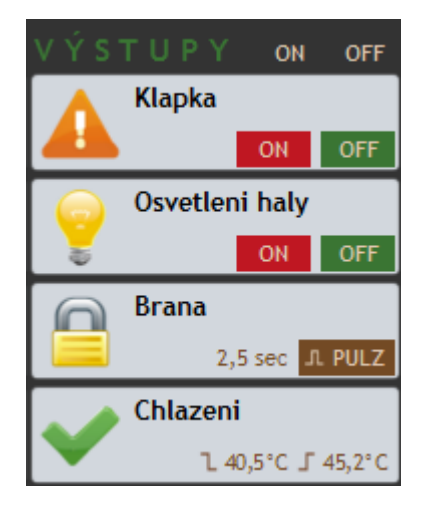

obr. 20 - příklad boxu se stavy výstupů

#### Teploměr

Pokud je ke Quidu připojen teploměr, je také zobrazen na hlavní stránce. Zobrazuje se aktuálně naměřená teplota a nastavené meze.

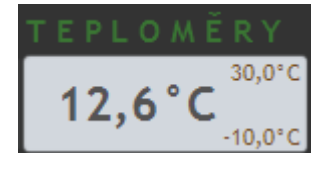

obr. 21 - zobrazení teploměru

## WEBOVÉ ROZHRANÍ – KONFIGURACE

Pro vstup do nastavení slouží tlačítko vpravo nahoře na hlavní webové stránce v Quidu.

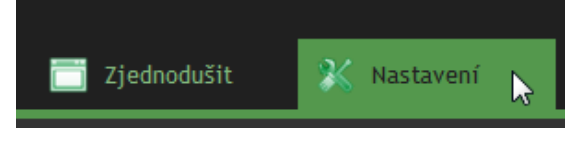

obr. 22 – tlačítko pro vstup do nastavení na hlavní stránce

Nastavení je uspořádáno do následujících deseti panelů:

- Síť konfigurace síťového rozhraní, IP adresa, maska, TCP kanál, ...
- Zabezpečení nastavení hesel pro přístup do webu
- *E-maily* odesílání emailů o změnách a aktuálním stavu
- SNMP integrace do Vašeho síťového SNMP manageru
- Odesílání odesílání stavů na Váš server pomocí HTTP GET + nastavování stavů
- *Vstupy* konfigurace vstupů, jejich jmen, obrázků, počítadel, ...
- Výstupy konfigurace výstupů, jejich jmen, obrázků, hlídání teploty, ...
- Teploměry hlídání teploty
- Ostatní název zařízení, výběr jazyka webu, teplotní jednotky a portu MODBUSu
- Info informace o zařízení

Tipy pro práci s nastavením:

- Výchozím jazykem webových stránek je Angličtina. Do Českého jazyka je možné web přepnout v nastavení na panelu *Other*, parametrem *Language*.
- Přihlašovací jméno je vždy *user* nebo *admin*.
- Nápověda ke všem položkám nastavení se zobrazí automaticky po najetí kurzoru myši nad příslušné pole. (Nápověda se zobrazí také po najetí myší nad nadpisy označené na konci symbolem otazníku.)

| Nastavení pro HTTP GET                 |                                                                     |
|----------------------------------------|---------------------------------------------------------------------|
| Adresa webového serveru                | 0.0.0.0                                                             |
| Port webu                              | 80                                                                  |
| Adresář skriptů na serveru             | Číslo webového portu na serveru.                                    |
| Název skriptu                          | Je ocekavano císlo 1 az 65535.<br>Většinou má webový port číslo 80. |
| Periodické odesílání aktuálních hodnot | 0                                                                   |
| Odosílat GET při změnách               |                                                                     |
| obr. 23 – přímá nápověda k položkán    | n nastavení                                                         |

Okno s nastavením lze přesouvat myší uchopením za pravý horní roh okna.

Síť

•

Nastavení síťových parametrů zařízení, režimu a komunikace TCP/UDP datovým kanálem.

| Síť            | Zabezpečení                     | E-maily  | SNMP    | Odesílání | Vstupy | Výstupy | Teploměry | Ostatní | Info   |   |  |
|----------------|---------------------------------|----------|---------|-----------|--------|---------|-----------|---------|--------|---|--|
| Nastavení sítě |                                 |          |         |           |        |         |           |         |        |   |  |
| IP adresa :    | IP adresa zařízení 192.168.1.45 |          |         |           |        |         |           |         |        |   |  |
| Maska sítě     | é                               |          |         |           |        |         | 255.255.  | 255.0   |        |   |  |
| IP adresa      | brány                           |          |         |           |        |         | 0.0.0.0   |         |        |   |  |
| Port webo      | vého rozhraní                   |          |         |           |        |         | 80        |         |        |   |  |
| IP adresa      | DNS serveru                     |          |         |           |        |         | 0.0.0.0   |         |        |   |  |
| Lokální po     | rt pro TCP/UDP spo              | ojení    |         |           |        |         | 10001     |         |        |   |  |
| Režim          | zařízení <mark>?</mark>         |          |         |           |        |         |           |         |        |   |  |
| Komunika       | ćní režim                       |          |         |           |        |         | WEB       |         |        | • |  |
| Vzdálei        | né zařízení p                   | ro TCP s | pojení? |           |        |         |           |         |        |   |  |
| Vzdálená I     | P adresa                        |          |         |           |        |         | 0.0.0.0   |         |        |   |  |
| Vzdálený p     | ort                             |          |         |           |        |         | 0         |         |        |   |  |
|                |                                 |          |         |           |        |         |           |         |        |   |  |
|                |                                 |          |         |           |        |         |           |         |        |   |  |
|                |                                 |          |         |           |        |         |           |         |        |   |  |
|                |                                 |          |         |           |        |         |           |         |        |   |  |
|                |                                 |          |         |           |        |         | R         | eset    | Uložit |   |  |

#### obr. 24 – panel nastavení sítě

#### IP adresa zařízení

IP adresa zařízení. V případě, že si nejste jisti správností IP adresy, poraďte se s Vaším správcem sítě. (Výchozí IP adresou nastavenou z výroby je 192.168.1.254.)

#### Maska sítě

Maska sítě, do které je zařízení zapojeno.

#### IP adresa brány

Adresa síťové brány. Důležitá položka hlavně při odesílání e-mailů a HTTP GETů.

#### IP Adresa DNS serveru

DNS server je třeba pokud máte zadané symbolické adresy na záložkách *SNMP*, *E-maily* nebo *Odesílání*.

#### Lokální port pro TCP/UDP spojení

Číslo portu, na kterém zařízení očekává příchozí spojení v režimu TCP server.

#### Režim zařízení

K dispozici jsou následující možnosti:

**WEB:** Režim, ve kterém jsou dostupné všechny funkce, kromě datové komunikace protokolem Spinel.

V následujících režimech není možné sledovat aktuální hodnoty na webové stránce, nelze odesílat e-maily a HTTP GET a POST zprávy, nelze používat SNMP a MODBUS TCP. V těchto režimech zařízení komunikuje protokolem Spinel:

TCP server: Zařízení očekává datové spojení na vlastní IP adrese a Datovém portu.

TCP klient: Zařízení se připojuje ke Vzdálené IP adrese a Vzdálenému portu.

UDP: Zařízení komunikuje protokolem UDP. Příchozí zprávy očekává na Datovém portu.

#### Vzdálené zařízení pro TCP spojení

Tip: Pokud je protější zařízení v jiné síti, nezapomeňte nastavit také IP adresu brány.

#### Vzdálená IP adresa

IP adresa vzdáleného zařízení (většinou serveru), ke kterému se Quido připojuje v režimu TCP client.

#### Vzdálený port

Číslo portu vzdáleného zařízení (většinou serveru), ke kterému se Quido připojuje v režimu TCP client.

#### Reset zařízení

Tímto tlačítkem je možné uvést všechny parametry Quida do výchozího stavu. Nezměněna zůstane pouze IP adresa. Port webu bude změněn na 80.

(Tlačítko *Reset* je dostupné jen v režimu WEB.)

## Zabezpečení

Nastavení zabezpečení přístupu na webové rozhraní a stránku určenou pro mobilní zařízení.

| Síť         | Zabezpečení         | E-maily | SNMP | Odesílání | Vstupy | Výstupy | Teploměry | Ostatní | Info   |   |
|-------------|---------------------|---------|------|-----------|--------|---------|-----------|---------|--------|---|
| Nasta       | vení zabe           | zpečer  | ní   |           |        |         |           |         |        |   |
| Heslo uživa | atele               |         |      |           |        |         |           |         |        |   |
| Heslo uživa | atele pro ověření   |         |      |           |        |         |           |         |        |   |
| Heslo adm   | inistrátora         |         |      |           |        |         | •••••     |         |        |   |
| Heslo adm   | inistrátora pro ově | ření    |      |           |        |         |           |         |        |   |
| Současné h  | ieslo administrátor | ra      |      |           |        |         |           |         |        | ] |
|             |                     |         |      |           |        |         |           |         |        |   |
|             |                     |         |      |           |        |         |           |         |        |   |
|             |                     |         |      |           |        |         |           |         |        |   |
|             |                     |         |      |           |        |         |           |         |        |   |
|             |                     |         |      |           |        |         |           |         |        |   |
|             |                     |         |      |           |        |         |           |         |        |   |
|             |                     |         |      |           |        |         |           |         |        |   |
|             |                     |         |      |           |        |         |           |         |        |   |
|             |                     |         |      |           |        |         |           |         |        |   |
|             |                     |         |      |           |        |         |           |         |        |   |
|             |                     |         |      |           |        |         |           |         | Uložit |   |

obr. 25 – panel nastavení zabezpečení

#### Heslo uživatele a Heslo uživatele pro ověření 17

Sem zadejte heslo pro přístup uživatelů. Tato úroveň zabezpečení umožňuje pouze sledování aktuální stavu vstupů a výstupů, případně ovládání výstupů a nulování počítadel. Přístup k nastavení není dovolen.

Jméno uživatele při přihlášení je vždy user

Pokud je zadáno heslo pro uživatele, musí být zadáno heslo i pro administrátora.

Chcete-li zrušit heslo, ponechte pole prázdná.

#### Heslo administrátora a Heslo administrátora pro ověření 17

Sem zadejte heslo pro přístup administrátora. Tato úroveň zabezpečení umožňuje přístup ke konfiguraci zařízení.

Jméno administrátora při přihlášení je vždy admin

Chcete-li zrušit heslo, ponechte pole prázdná.

#### Současné heslo administrátora 17

Pokud má administrátor nastaveno pro aktuální přihlášení nějaké heslo, zadejte jej sem. Bez zadání aktuálního hesla není možné hesla změnit.

<sup>&</sup>lt;sup>17</sup> Pole slouží pouze pro zadání hodnot. Po uložení se z bezpečnostních důvodů nezobrazuje žádné nastavení.

#### E-mail

Nastavení odesílání e-mailů při změnách na vstupech a výstupech, případně při překročení zadaných teplotních mezí. Tlačítkem *Test* je možné otestovat aktuální nastavení e-mailů. Při stisku tohoto tlačítka musí být zatržena i alespoň jedna z voleb *Posílat e-maily při změnách* nebo *Posílat e-maily při překročení mezí teplot*.

| Síť Zabezpečení                  | E-maily     | SNMP | Odesílání | Vstupy | Výstupy | Teploměry | Ostatní   | Info   |
|----------------------------------|-------------|------|-----------|--------|---------|-----------|-----------|--------|
| Nastavení e-mai                  | lů          |      |           |        |         |           |           |        |
| Globálně aktivovat odesílání e   | -mailů      |      |           |        |         |           |           |        |
| Jméno SMTP serveru               |             |      |           |        |         | smtp.se   | erver.cz  |        |
| E-mailová adresa odesílatele     |             |      |           |        |         | kvido@s   | erver.cz  |        |
| E-mailová adresa příjemce        |             |      |           |        |         | spravce   | @hradu.cz |        |
| Posílat e-maily při změnách      |             |      |           |        |         |           |           |        |
| Posílat e-maily při překročení r | mezí teplot |      |           |        |         |           |           |        |
| SMTP autorizace                  |             |      |           |        |         |           |           |        |
| SMTP server požaduje ověření     | ſ           |      |           |        |         |           |           |        |
| Jméno pro ověření identity       |             |      |           |        |         |           |           |        |
| Heslo pro ověření identity       |             |      |           |        |         |           |           |        |
| Zadejte heslo ještě jednou       |             |      |           |        |         |           |           |        |
|                                  |             |      |           |        |         |           |           |        |
|                                  |             |      |           |        |         |           |           |        |
|                                  |             |      |           |        |         |           |           |        |
|                                  |             |      |           |        |         |           |           |        |
|                                  |             |      |           |        |         |           | Test      | Uložit |

obr. 26 – panel nastavení e-mailu

#### Jméno SMTP serveru

Zadejte jméno nebo IP adresu SMTP serveru, přes který se mají odesílat e-maily.

#### E-mailová adresa odesílatele

Fiktivní adresa Quida – adresa, ze které budou přicházet informace o změnách.

#### E-mailová adresa příjemce

E-mail, na který se mají posílat informace z Quida.

#### Posílat e-maily při změnách

Zaškrtněte, pokud si přejete odesílat e-mail okamžitě po změně stavu vstupů a výstupů, které mají hlídání změn stavů nastaveno.

#### Posílat e-maily při překročení mezí teplot

Po zatržení se budou odesílat informační e-maily vždy při překročení teplotních mezí.

#### SMTP autorizace

Zde je možné zadat přihlašovací údaje, pokud použitý SMTP server požaduje ověření identity odesílatele.<sup>18</sup>

<sup>&</sup>lt;sup>18</sup> Pole slouží pouze pro zadání. Po uložení se z bezpečnostních důvodů nezobrazuje žádné nastavení.

## Odesílání

Parametry pro automatické odesílání aktuálních hodnot na server HTTP protokolem. Součástí odpovědí ze serveru mohou být parametry, podle kterých dojde ke změně stavu výstupů, případně k nulování čítačů.

| Síť Zabezpečení                                                      | E-maily                | SNMP        | Odesilání        | Vstupy         | Výstupy                 | Teploměry        | Ostatní  | Info   |
|----------------------------------------------------------------------|------------------------|-------------|------------------|----------------|-------------------------|------------------|----------|--------|
| Nastavení pro H                                                      | ITTP GE                | т           |                  |                |                         |                  |          |        |
| Adresa webového serveru                                              |                        |             |                  |                |                         | www.pap          | ouch.com |        |
| Port webu                                                            |                        |             |                  |                |                         | 80               |          |        |
| Adresář skriptů na serveru                                           |                        |             |                  |                |                         | scripts/         |          |        |
| Název skriptu                                                        |                        |             |                  |                |                         | get.php          |          |        |
| Periodické odesílání aktuálnío                                       | h hodnot               |             |                  |                |                         | 15               |          |        |
| Odesílat GET při změnách                                             |                        |             |                  |                |                         |                  |          |        |
| Příklad: HTTP GET z Quido ETH 8/8<br>www.server.net/script.php?mac=( | 3:<br>00-20-4A-B4-8D-F | 7&name=0    | ffice&ins=01101  | 010&outs=001   | 00010&temp1=2           | 239&cnt2=235&cnt | 6=12     |        |
| Tip: Pokud posíláte HTTP GET na se                                   | erver v jiné síti, j   | je třeba mí | t také správně n | astavenou IP a | d <i>resu brán</i> y na | záložce Síť.     |          |        |
|                                                                      |                        |             |                  |                |                         |                  |          |        |
|                                                                      |                        |             |                  |                |                         |                  |          |        |
|                                                                      |                        |             |                  |                |                         |                  |          |        |
|                                                                      |                        |             |                  |                |                         |                  |          |        |
|                                                                      |                        |             |                  |                |                         |                  |          |        |
|                                                                      |                        |             |                  |                |                         |                  |          |        |
|                                                                      |                        |             |                  |                |                         |                  |          | Uložit |

obr. 27 – panel nastavení odesílání aktuálních stavů HTTP protokolem

#### Adresa webového serveru

Sem zadejte jméno nebo IP adresu webového serveru, který má přijímat aktuální hodnoty. Pokud nevíte, jakou adresu zadat, kontaktujte Vašeho správce serveru.

#### Port webu

Číslo webového portu serveru, který má přijímat naměřenou teplotu. Většinou jde o číslo 80, někdy i 8080, apod.

#### Adresář skriptů na serveru

Sem zadejte lokální cestu k adresáři se skripty. Pokud je skript přijímající teplotu *www.server.net/scripts/get.php*, zadejte do tohoto pole tuto část: *scripts/* 

#### Název skriptu

Jméno skriptu, který přijímá HTTP GET.

#### Periodické odesílání aktuálních hodnot

Pokud si přejete odesílat hodnoty periodicky, zadejte čas v sekundách. Pokud si nepřejete hodnoty odesílat periodicky, zadejte 0.

#### Odesílat GET při změnách

Zaškrtněte, pokud si přejete odesílat GET okamžitě po změně stavu vstupů a výstupů, které mají hlídání nastaveno.

## Vstupy

Kompletní nastavení přímo související s každým vstupem. Číslo vstupu se vybírá v horní části okna pomocí šipek nebo v rozbalovacím seznamu.

| Síť Zabezpečení              | E-maily S      | 5NMP Odesilání        | Vstupy | Výstupy | Teploměry | Ostatní | Info   |
|------------------------------|----------------|-----------------------|--------|---------|-----------|---------|--------|
| Vyberte vstup: 🔶 Vstup 1:    | Dvere          | - +                   |        |         |           |         |        |
| Nastavení vstu               | ou             |                       |        |         |           |         |        |
| Název vstupu                 |                |                       |        |         | Dvere     |         |        |
| Obrázky pro stavy ON a OFF   |                |                       |        |         | ON:       | 0       | FF:    |
| Skrýt vstup                  |                |                       |        |         |           |         |        |
| Hlídat změny                 |                |                       |        |         |           |         |        |
| Režim čítače                 |                |                       |        |         | Vypnut    |         | •      |
| Pro všechny vstupy: Počet vz | orků pro změnu | stavu (jen pro pokroč | ilé)   |         | 10        |         |        |
|                              |                |                       |        |         |           |         |        |
|                              |                |                       |        |         |           |         |        |
|                              |                |                       |        |         |           |         |        |
|                              |                |                       |        |         |           |         |        |
|                              |                |                       |        |         |           |         |        |
|                              |                |                       |        |         |           |         |        |
|                              |                |                       |        |         |           |         |        |
|                              |                |                       |        |         |           | [       | Uložit |

obr. 28 – panel nastavení vstupu

#### Název vstupu

Zadejte jméno, kterým má být označen tento vstup.

#### Obrázky pro stavy ON a OFF

Pro oba stavy je možné z předdefinovaného seznamu vybrat obrázky, které se nejlépe hodí pro konkrétní použití vstupu.

#### Skrýt vstup

Tímto zatržítkem je možné skrýt vstup ze zobrazení na hlavní stránce. (Dojde pouze ke skrytí zobrazení. Vstup dále normálně funguje, je možné hlídat jeho stav, apod.)

#### Hlídat změny

Pokud je toto pole zatrženo, odešle se při změně stavu e-mail, HTTP GET nebo SNMP trap.

#### Režim čítače

Je možné nastavit některý z následujících režimů:

- Vypnut: Počítadlo změn je vypnuté.
- Počítá náběžné hrany: V okamžiku přechodu ze stavu OFF do ON se ke stavu počítadla přičte jednotka.
- Počítá sestupné hrany: V okamžiku přechodu ze stavu ON do OFF se ke stavu počítadla přičte jednotka.

 Počítá náběžné i sestupné hrany: V okamžiku přechodu ze stavu ON do OFF nebo z OFF do ON se ke stavu počítadla přičte jednotka.

#### Pro všechny vstupy: Počet vzorků pro změnu stavu

POZOR: Toto nastavení je společné pro všechny vstupy! Změna se projeví u všech vstupů. Toto nastavení je pouze pro zkušené uživatele.

Zařízení vzorkuje vstupy každou 1 ms. Zadejte počet po sobě následujících vzorků, které musí být shodné, aby se změna stavu vstupu považovala za platnou. Lze zadat číslo 1 až 255. Výchozí hodnota je 10.

<u>Upozornění:</u> Toto nastavení není dostupné pro tyto varianty: Quido ETH 3/0, 3/0B a 0/2.

## Výstupy

Kompletní nastavení přímo související s každým výstupem. Číslo výstupu se vybírá v horní části okna pomocí šipek nebo v rozbalovacím seznamu.

|     | Síť                                  | Zabezpečení      | E-maily | SNMP | Odesílání | Vstupy | Výstupy | Teploměry | Ostatní        | Info     |  |
|-----|--------------------------------------|------------------|---------|------|-----------|--------|---------|-----------|----------------|----------|--|
| Vyb | /yberte výstup: 💠 Výstup 2: Okno 🔽 🗭 |                  |         |      |           |        |         |           |                |          |  |
| N   | Nastavení výstupu                    |                  |         |      |           |        |         |           |                |          |  |
| Ná  | zev výst                             | upu              |         |      |           |        |         | Okno      |                |          |  |
| Ob  | orázky pr                            | o stavy ON a OFF |         |      |           |        |         | ON:       |                | FF: 🗶    |  |
| Sk  | rýt výsti                            | ıp               |         |      |           |        |         |           |                |          |  |
| Hli | ídat změ                             | ny               |         |      |           |        |         |           |                |          |  |
| Re  | žim výst                             | tupu             |         |      |           |        |         | Statický  | (manuální ovlá | idání) 🔻 |  |
|     |                                      |                  |         |      |           |        |         |           |                |          |  |

obr. 29 – panel nastavení výstupu

#### Název výstupu

Zadejte jméno, kterým má být označen tento výstup.

#### Obrázky pro stavy ON a OFF

Pro oba stavy je možné z předdefinovaného seznamu vybrat obrázky, které se nejlépe hodí pro konkrétní použití výstupu.

#### Skrýt vstup

Tímto zatržítkem je možné skrýt výstup ze zobrazení na hlavní stránce. (Dojde pouze ke skrytí zobrazení. Výstup dále funguje, je možné jej programově ovládat, hlídat jeho stav, atd.)

#### Hlídat změny

Pokud je toto pole zatrženo, odešle se při změně stavu e-mail, HTTP GET nebo SNMP trap.

#### Režim výstupu

Je možné nastavit některý z následujících režimů:

- Statický: Stav výstupu lze ovládat tlačítky ON a OFF.
- Pulzní kladný pulz: Je k dispozici jen jedno ovládací tlačítko, které způsobí sepnutí výstupu na dobu nastavenou u položky Délka pulzu na výstupu (ve vteřinách). Pokud byl výstup sepnutý, dojde k jeho rozepnutí po uplynutí zadané doby.
- Pulzní záporný pulz: Je k dispozici jen jedno ovládací tlačítko, které způsobí rozepnutí výstupu na dobu nastavenou u položky Délka pulzu na výstupu (ve vteřinách). Pokud byl výstup rozepnutý, dojde k jeho sepnutí po uplynutí zadané doby.

| Režim výstupu          | Pulzní - záporný pulz |
|------------------------|-----------------------|
| Délka pulzu na výstupu | 5 sec                 |

obr. 30 - položky dostupné při nastavení některého typu pulzního výstupu

 Hlídání teploty – sepnout výstup: V tomto režimu lze nastavit dvě teplotní meze, podle kterých se řídí stav výstupu. Průběh teploty a stavu výstupu se zobrazí automaticky v grafu. Kromě toho lze také nastavit jaká akce má následovat při odpojení senzoru. Hlídání teploty – rozepnout výstup

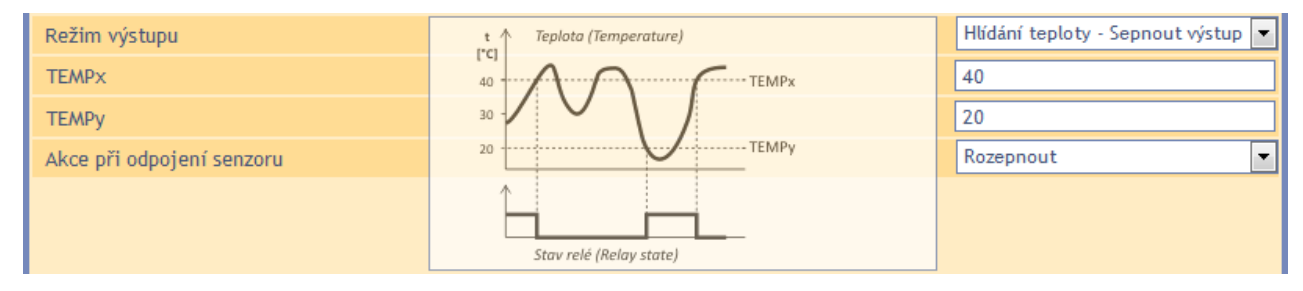

obr. 31 - položky dostupné v režimu hlídání teploty - sepnutí výstupu

- Hlídání teploty sepnout na nastavenou dobu: V tomto režimu lze nastavit dvě teplotní meze a délku sepnutí, podle kterých se řídí stav výstupu. Průběh teploty a stavu výstupu se zobrazí automaticky v grafu. Kromě toho lze také nastavit kritickou tendenci (zda se hlídá vzestup nebo pokles teploty) a také jaká akce má následovat při odpojení senzoru.
- Hlídání teploty rozepnout na nastavenou dobu: V tomto režimu lze nastavit dvě teplotní meze a délku rozepnutí, podle kterých se řídí stav výstupu. Průběh teploty a stavu výstupu se zobrazí automaticky v grafu. Kromě toho lze také nastavit kritickou tendenci (zda se hlídá vzestup nebo pokles teploty) a také jaká akce má následovat při odpojení senzoru.

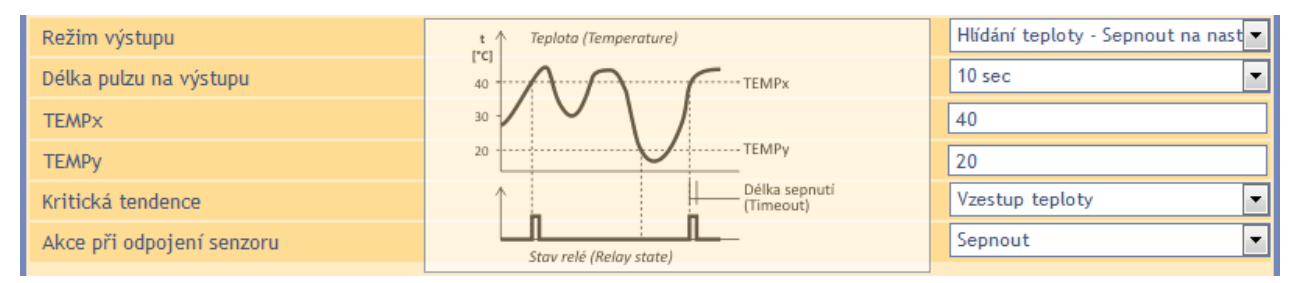

obr. 32 - položky dostupné v režimu hlídání teploty - sepnutí výstupu na zadanou dobu

## Teploměry

Zde se nastavují parametry teploměru připojeného ke Quidu.

| Síť                 | Zabezpečení          | E-maily | Odesílání | Vstupy | Výstupy | Teploměry | Ostatní | ln fo  |
|---------------------|----------------------|---------|-----------|--------|---------|-----------|---------|--------|
| Nastavení teploměru |                      |         |           |        |         |           |         |        |
| Skrýt teploměr      |                      |         |           |        |         |           |         | 2      |
| Hlídat teplotní n   | neze                 |         |           |        |         |           |         | 2      |
| Horní mez           |                      |         |           |        |         | 30,       | 2       |        |
| Dolní mez           |                      |         |           |        |         | -6,       | 8       |        |
| Periodické odes     | ílání při překročení |         |           |        |         | 0         |         |        |
|                     |                      |         |           |        |         |           |         |        |
|                     |                      |         |           |        |         |           |         |        |
|                     |                      |         |           |        |         |           |         |        |
|                     |                      |         |           |        |         |           |         |        |
|                     |                      |         |           |        |         |           |         |        |
|                     |                      |         |           |        |         |           |         |        |
|                     |                      |         |           |        |         |           |         |        |
|                     |                      |         |           |        |         |           |         |        |
|                     |                      |         |           |        |         |           |         |        |
|                     |                      |         |           |        |         |           |         |        |
|                     |                      |         |           |        |         |           |         | Uložit |

obr. 33 – panel nastavení teploměrů

#### Skrýt teploměr

Tímto zatržítkem je možné skrýt teploměr ze zobrazení na hlavní stránce. (Dojde pouze ke skrytí zobrazení. Pokud je teploměr připojen, dále funguje, hlídá se naměřená teplota, apod.)

#### Hlídat teplotní meze

Pokud je políčko zatrženo, Quido kontroluje, zda se teplota nachází v zadaných mezích.

#### Periodické odesílání při překročení

Pokud si přejete během překročení teploty odesílat periodicky naměřené hodnoty, zadejte čas v sekundách. Pokud si nepřejete hodnoty odesílat periodicky, ale jen v okamžiku překročení, zadejte 0.

| L  |           |                     |         |      |           |        |         |            |         |        |
|----|-----------|---------------------|---------|------|-----------|--------|---------|------------|---------|--------|
|    | Síť       | Zabezpečení         | E-maily | SNMP | Odesílání | Vstupy | Výstupy | Teploměry  | Ostatní | Info   |
| C  | Stat      | ní nastave          | ení     |      |           |        |         |            |         |        |
| Jr | méno zař  | ízení               |         |      |           |        |         | U Papou    | cha     |        |
| Ja | azyk      |                     |         |      |           |        |         | Česky      |         |        |
| Je | ednotka p | oro teplotní senzor | у       |      |           |        |         | Celsius [* | C]      |        |
| P  | ort pro M | ODBUS TCP           |         |      |           |        |         | 512        |         |        |
|    |           |                     |         |      |           |        |         |            |         |        |
|    |           |                     |         |      |           |        |         |            |         |        |
|    |           |                     |         |      |           |        |         |            |         |        |
|    |           |                     |         |      |           |        |         |            |         |        |
|    |           |                     |         |      |           |        |         |            |         |        |
|    |           |                     |         |      |           |        |         |            |         |        |
|    |           |                     |         |      |           |        |         |            |         |        |
|    |           |                     |         |      |           |        |         |            |         |        |
|    |           |                     |         |      |           |        |         |            |         |        |
|    |           |                     |         |      |           |        |         |            |         |        |
|    |           |                     |         |      |           |        |         |            |         |        |
|    |           |                     |         |      |           |        |         |            | [       | Uložit |

obr. 34 – panel nastavení ostatních parametrů

#### Jméno zařízení

Tímto řetězcem je možné pojmenovat zařízení například podle jeho umístění, apod. (Je možné zadat pouze znaky bez diakritiky.)

#### Jazyk

Zde se nastavuje jazyk, kterým komunikují webové stránky. K dispozici je čeština a angličtina.<sup>19</sup>

#### Jednotka pro teplotní senzory

Na výběr jsou tři teplotní jednotky: Celsius, Fahrenheit a Kelvin.

<u>Upozornění:</u> Následující varianty mají napevno nastaveny stupně Celsia: Quido ETH 3/0, Quido ETH 3/0, Quido ETH 0/2

#### Port pro MODBUS TCP

Zde zadejte číslo portu, na kterém se má komunikovat protokolem MODBUS TCP. Výchozím portem je 512.

<sup>&</sup>lt;sup>19</sup> Na přání je možné doplnit další jazyk.

## Info

Další informace o zařízení, MAC adresa, verze firmwaru a užitečné odkazy.

| Síť                           | Zabezpečení              | E-maily              | SNMP   | Odesílání | Vstupy | Výstupy | Teploměry | Ostatní | Info |  |
|-------------------------------|--------------------------|----------------------|--------|-----------|--------|---------|-----------|---------|------|--|
| Informace o zařízení          |                          |                      |        |           |        |         |           |         |      |  |
| Typ zařízení: Quido ETH 3/0B  |                          |                      |        |           |        |         |           |         |      |  |
| MAC adresa: 00-20-4A-B4-8D-F1 |                          |                      |        |           |        |         |           |         |      |  |
| Verze firm                    | waru: 2.0/1              |                      |        |           |        |         |           |         |      |  |
| Dodava                        | tel zařízení             |                      |        |           |        |         |           |         |      |  |
| Jméno: Pa                     | pouch s.r.o.             |                      |        |           |        |         |           |         |      |  |
| Webové st                     | tránky: <u>www.papou</u> | ch.com               |        |           |        |         |           |         |      |  |
| Prohlíž                       | eč                       |                      |        |           |        |         |           |         |      |  |
| Jádro: geo                    | cko v.19                 |                      |        |           |        |         |           |         |      |  |
| Systém: w                     | in                       |                      |        |           |        |         |           |         |      |  |
| Odkazy                        |                          |                      |        |           |        |         |           |         |      |  |
| XML soubo                     | or s aktuální konfig     | urací: <u>settin</u> | gs.xml |           |        |         |           |         |      |  |
|                               |                          |                      |        |           |        |         |           |         |      |  |
|                               |                          |                      |        |           |        |         |           |         |      |  |
|                               |                          |                      |        |           |        |         |           |         |      |  |
|                               |                          |                      |        |           |        |         |           |         |      |  |
|                               |                          |                      |        |           |        |         |           |         |      |  |
|                               |                          |                      |        |           |        |         |           |         |      |  |

obr. 35 – panel s dalšími informacemi o zařízení

## SOFTWARE WIX

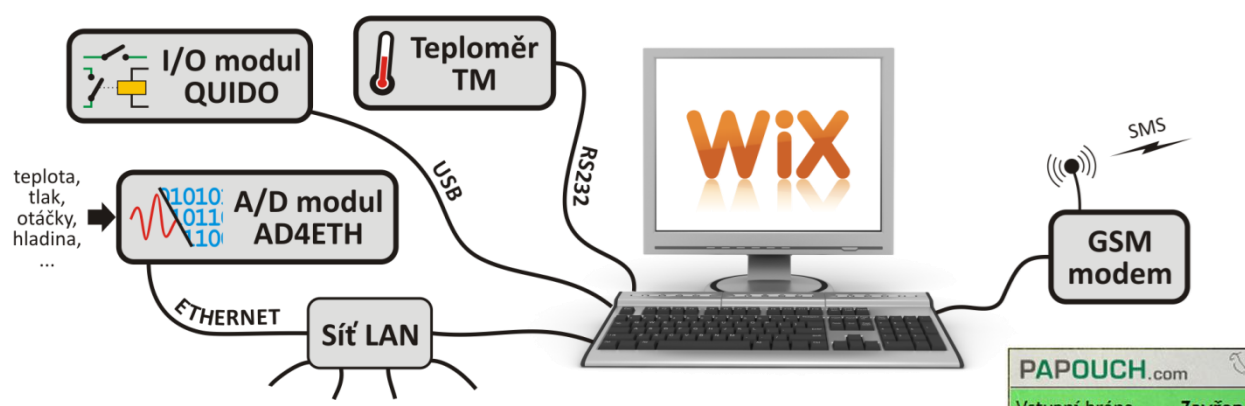

obr. 36 – Univerzální software Wix

Univerzální software Wix umí pracovat s většinou našich zařízení a je možné do něj snadno začlenit i Quida. Lze sledovat stavy vstupů, výstupů, čítačů a teploměru na Quidu. Program navíc umožňuje provázat hodnoty všech zařízení, připojených k Wixu a na základě nich provádět různé akce. Ovládat výstupy, rozesílat e-maily, zobrazovat upozornění, posílat SMS přes připojený modem, apod. Wix je na dodaném CD a také je ke stažení na <u>www.papouch.com</u>.

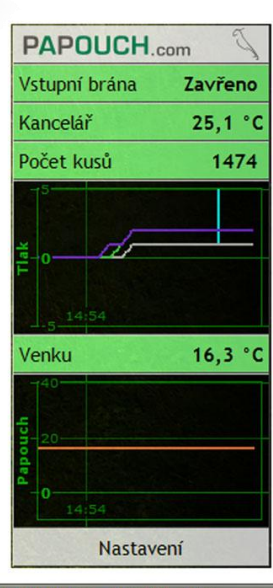

CS 💊 💑 🖉 📑 😽 🛵 🖸 📑 🚔 🛃 🚯 14:54

## **PROTOKOL SPINEL**

Protokol Spinel je výchozí protokol, kterým Quido komunikuje. Má ASCII i binární variantu. Lze jím Quido plně ovládat a nastavovat. Všechny příkazy jsou podrobně dokumentovány včetně příkladů pro každou instrukci. Ke Spinelu je k dispozici také program SpinelTerminál komfortní pro ladění komunikace v protokolu Spinel. Kompletní dokumentace Spinelu ie v samostatném dokumentu Quido Spinel. Spinelu Dokumentace SpinelTerminál jsou na dodaném jsou CD stažení а také ke na www.papouch.com.

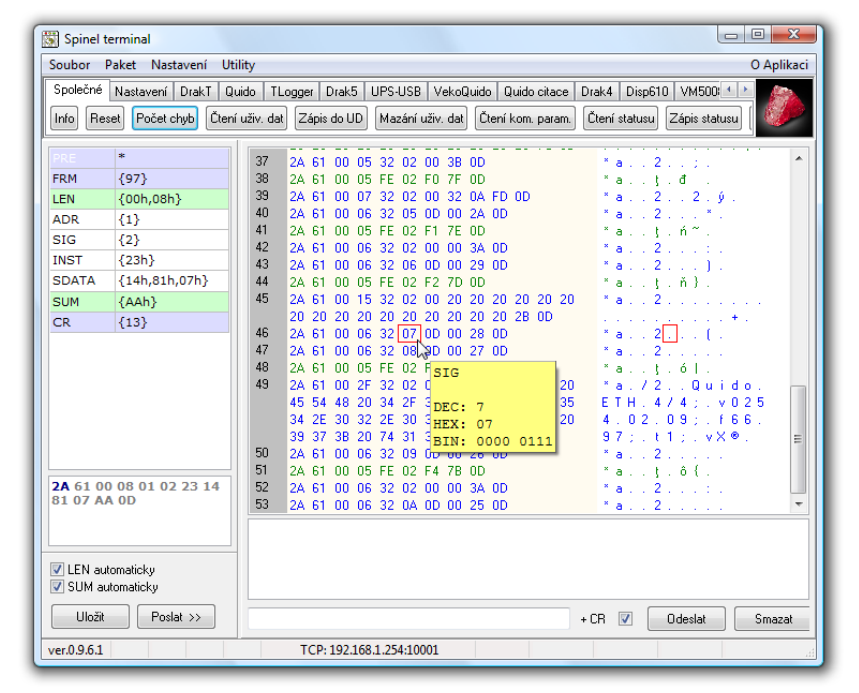

#### **PROTOKOLEM MODBUS TCP**

Quido umí komunikovat také standardním průmyslovým protokolem MODBUS TCP. Kompletní dokumentace MODBUS TCP je na dodaném CD a také je ke stažení na <u>www.papouch.com</u>.

#### KONFIGURACE PROTOKOLEM TELNET

#### Připojení

#### IP adresa není známa

Pro nastavení IP adresy doporučujeme přednostně použít software EthernetConfigurator (více na straně 11).

- 1) Otevřete si okno příkazu cmd. (V OS Windows zvolte Start/Spustit a do řádku napište cmd a stiskněte Enter.)
- 2) Proveďte následující zápis do ARP tabulky:
  - a. Zadejte arp -d a potvrďte Enterem. Tím smažte stávající ARP tabulku.
  - b. Následujícím příkazem přidělte MAC adrese modulu IP adresu 192.168.1.254:

arp -s [nová\_ip\_adresa] [MAC\_adresa\_zarizeni]

příklad: arp -s 192.168.1.254 00-20-4a-80-65-6e

- 3) Nyní si otevřete Telnet. (Zadáním telnet a stiskem Enteru.<sup>20</sup>)
- 4) Zadejte open [nová ip adresa] 1 a potvrďte.
- 5) Terminál po chvíli vypíše chybovou zprávu, že se nepodařilo připojit. Přesto je třeba tuto akci provést, aby si mohl modul zapsat IP adresu do své ARP tabulky.
- 6) Připojte se na IP adresu modulu. (Zadáním open [IP adresa v tečkovaném tvaru] 9999 a stiskem Enteru.)
- 7) Tímto způsobem jste vstoupili pouze do konfigurace modulu. IP adresa stále ještě není nastavena. Je třeba ji nastavit pomocí položky v menu Server Configuration > IP Address. Po opuštění konfigurace bez uložení nastavení a konfigurace IP adresy je třeba celou akci opakovat!
- 8) Je-li IP adresa platná, vypíše zařízení úvodní informace, které končí tímto textem:

#### Press Enter for Setup Mode

Nyní je třeba do třech vteřin stisknout Enter, jinak se konfigurace ukončí.

9) Zařízení vypíše kompletní vlastní nastavení.

<sup>&</sup>lt;sup>20</sup> V OS Windows Vista není klient pro Telnet standardně součástí sytému. Doinstalujete jej podle následujícího postupu:

a) Otevřete dialog Ovládací panely/Programy a funkce.

b) Vlevo klepněte na "Zapnout nebo vypnout funkce systému Windows" (tato volba vyžaduje přihlášení Správce).

c) Otevře se okno "Funkce systému Windows". V něm zatrhněte políčko "Klient služby Telnet" a klepněte na Ok. Poté bude do systému nainstalován klient pro Telnet.

## Quido ETH

10)Na konci výpisu je odstavec "Change setup:", ve kterém jsou vypsány skupiny parametrů, které lze nastavovat. Pro změnu síťových parametrů má význam sekce Server. Zde nastavte novou síťovou adresu a další parametry.

#### IP adresa je známa

- 1) V OS Windows zvolte Start/Spustit a do řádku napište telnet a stiskněte Enter.<sup>20</sup>
- 2) Připojte se na IP adresu modulu. (Zadáním open [IP adresa v tečkovaném tvaru] 9999 a stiskem Enteru.)
- 3) Je-li IP adresa platná, vypíše zařízení úvodní informace, které končí tímto textem:

#### Press Enter for Setup Mode

Nyní je třeba do třech vteřin stisknout Enter, jinak se konfigurace ukončí.

- 4) Zařízení vypíše kompletní vlastní nastavení.
- 5) Na konci výpisu je odstavec "Change setup:", ve kterém jsou vypsány skupiny parametrů, které lze nastavovat. Pro změnu síťových parametrů má význam sekce Server.

#### Hlavní menu Telnetu

Položky menu lze volit pomocí čísel zapsaných před nimi. Volte požadované číslo a stiskněte Enter.

Struktura menu je následující:

Change Setup: 0 Server ... 7 Defaults 8 Exit without save 9 Save and exit Your choice ?

#### Server

Základní Ethernetová nastavení.

V této části jsou následující položky:

```
IP Address : (192) .(168) .(001) .(122)
Set Gateway IP Address (N) ?
Netmask: Number of Bits for Host Part (0=default) (16)
Change telnet config password (N) ?
```

#### IP Address

(IP adresa)

IP adresa modulu. Čísla IP adresy zadávejte jednotlivě a oddělujte je Enterem. Výchozí hodnota: 192.168.1.254

#### Set Gateway IP Address

(Nastavit IP adresu brány)

#### Gateway IP addr

(IP adresa brány)

U položky "Set Gateway IP Address" zadejte "Y" pro změnu IP adresy brány. Poté následuje dotaz na změnu IP adresy brány. Čísla IP adresy zadávejte jednotlivě a oddělujte je Enterem.

#### Netmask

(Maska sítě)

Zde se nastavuje, kolik bitů z IP adresy tvoří síťová část.

Maska sítě se zadává jako počet bitů, které určují rozsah možných IP adres lokální sítě. Je-li například zadána hodnota 2, je použita maska 255.255.255.252. Zadaná hodnota, udává počet bitů zprava. Maximum je 32.

Výchozí hodnota: 8

Příklad:

```
Masce 255.255.255.0 (binárně 1111111 1111111 1111111 0000000) odpovídá číslo 8.
Masce 255.255.255.252 (binárně 1111111 11111111 11111111 1111100) odpovídá číslo 2.
```

#### Change telnet config password

(Nastavit heslo pro Telnet)

#### **Enter new Password**

(Zadat heslo pro Telnet)

Tato položka nastavuje heslo, které je vyžadováno před konfigurací přes telnet.

U položky "Change telnet config password" zadejte "Y" pro změnu hesla. Poté následuje dotaz na heslo.

#### Factory Defaults

Stisknutím čísla 7 přejde zařízení do výchozího nastavení.

Výchozí nastavení znamená nastavení veškerých parametrů do výchozího stavu. IP adresa zůstane beze změny, port webového rozhraní bude nastaven na hodnotu 80.

#### Exit without save

Ukončení nastavení bez uložení změněných parametrů.

#### Save and exit

Volba uloží provedené změny. Pokud bylo změněno některé nastavení, zařízení se restartuje. Restartování trvá řádově desítky vteřin.

## XML SOUBOR

Z Quida je možné získat aktuální hodnoty v textovém souboru ve formátu XML. Soubor je přístupný na adrese *http://[IP\_adresa]/fresh.xml* – tedy například na <u>http://192.168.1.254/fresh.xml</u> pro Quido ve výchozím nastavení.

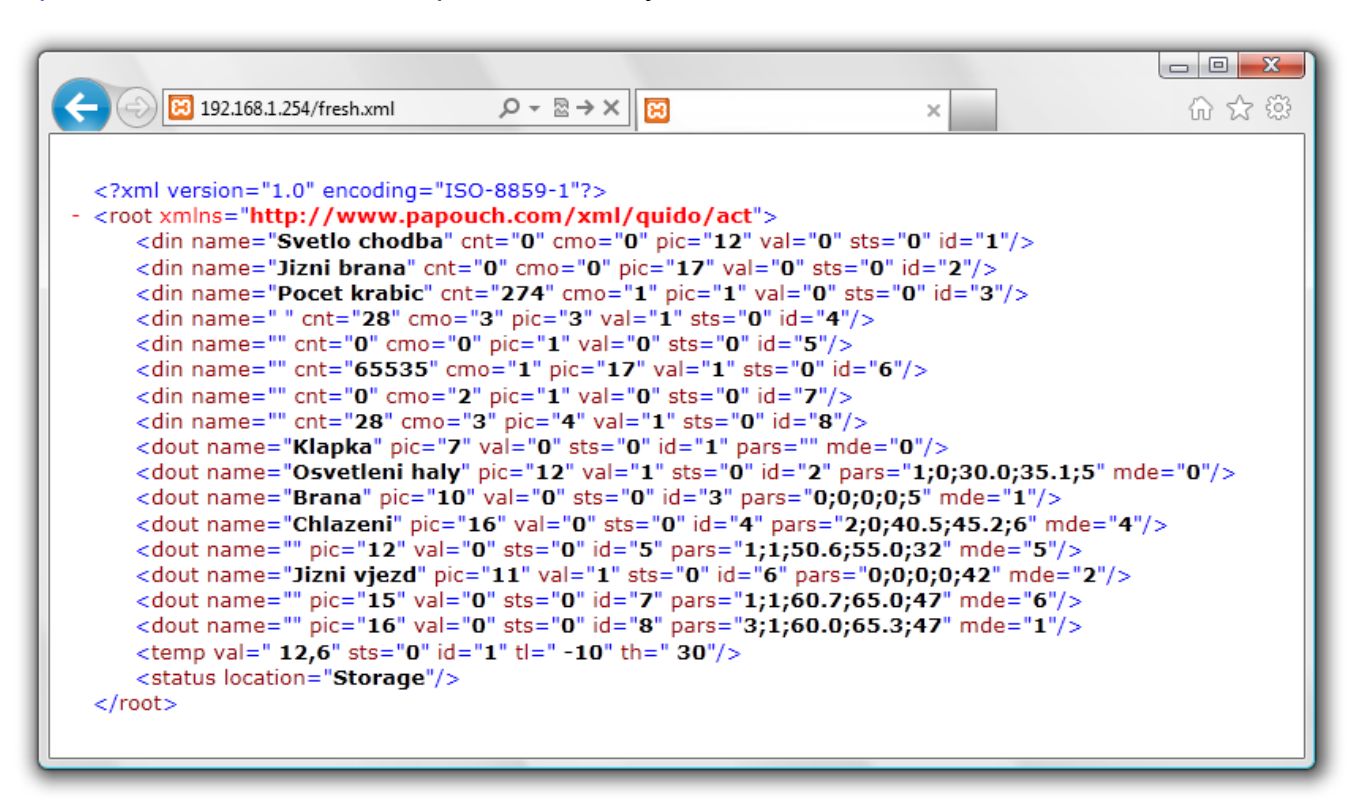

obr. 37 – ukázka stránky ve formátu XML

V souboru XML jsou čtyři typy nodů: din, dout, temp a status

#### Vstupy: din

#### id

Unikátní identifikátor digitálního vstupu na zařízení. První vstup má číslo 1.

#### name

Uživatelsky definovaný název vstupu.

#### cnt

Aktuální stav počítadla změn na tomto vstupu.

#### cmo

Režim počítadla změn:

- 0.....Počítadlo je vypnuté.
- 1.....Počítadlo přičte jednotku při každé náběžné hraně.
- 2.....Počítadlo přičte jednotku při každé sestupné hraně.
- 3..... Počítadlo přičte jednotku při každé náběžné i sestupné hraně.

#### val

Momentální stav vstupu (0 nebo 1).

#### sts

Popisuje aktuální stav vstupu. Může nabývat následujících hodnot:

- 0 ..... hodnota val je platná a představuje aktuální stav vstupu
- 1 ..... čeká se na první zjištění stavu
- 4 ..... při zjišťování stavu se objevila chyba

#### Výstupy: dout

#### id

Unikátní identifikátor výstupu na zařízení. První výstup má číslo 1.

#### name

Uživatelsky definovaný název výstupu.

#### val

Momentální stav výstupu (0 nebo 1).

#### sts

Popisuje aktuální stav výstupu. Může nabývat následujících hodnot:

- 0 ..... hodnota val je platná a představuje aktuální stav výstupu
- 1 ..... čeká se na první zjištění stavu
- 4 ..... při zjišťování stavu se objevila chyba

#### mde

Aktuální režim výstupu. Nabývá těchto hodnot:

- 0 ..... manuální režim ovládání
- 1 ..... časové sepnutí (kladný pulz)
- 2 ..... časové rozepnutí (záporný pulz)
- 3 ..... hlídání teploty sepnutí
- 4 ..... hlídání teploty rozepnutí
- 5 ..... hlídání teploty časové sepnutí (kladný pulz)
- 6 ..... hlídání teploty časové rozepnutí (záporný pulz)

#### Teploměry: temp

#### id

Unikátní identifikátor teploměru na zařízení. Čísluje se od 1.

val

Aktuálně naměřená teplota v nastavených jednotkách.

#### sts

Popisuje aktuální stav teploměru. Může nabývat následujících hodnot:

- 0 ..... hodnota val je platná a představuje aktuální teplotu
- 1 ..... čeká se na první měření teploty
- 4 ..... chyba senzoru

#### tl

Uživatelsky nastavená dolní teplotní mez.

#### th

Uživatelsky nastavená horní teplotní mez.

#### status

## location

Uživatelsky nastavený název zařízení.

#### unit

Aktuálně nastavené teplotní jednotka symbolizovaná velkým písmenem C (stupně Celsia), F (Fahrenheita) nebo K (Kelvina).

www.papouch.com

## HTTP GET

Prostřednictvím HTTP GETů lze odesílat aktuální stav Quida na vzdálený server nebo ovládat výstupy a čítače Quida (strana 41).

## Odesílání aktuálního stavu na vzdálený server

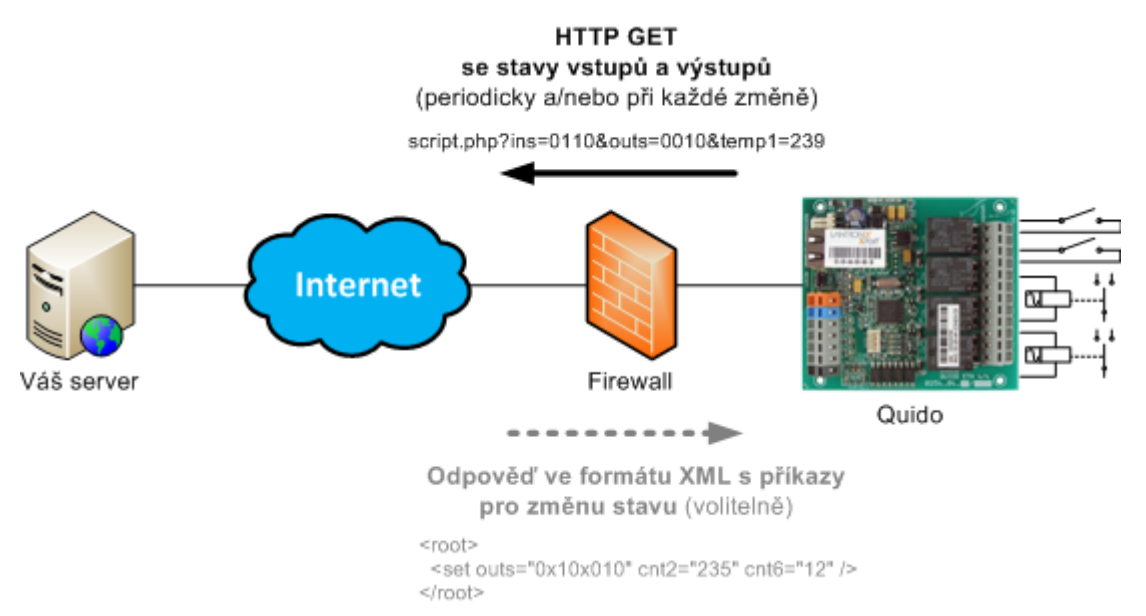

Údaje z Quida je možné snadno odesílat na web server, který zpracovává hodnoty předávané Quidem jako parametry požadavku HTTP GET. Quido periodicky volá skript na serveru v Internetu (nebo firemním Intranetu) s aktuálními údaj v parametru HTTP GET. Na serveru lze tyto hodnoty uložit například do databáze a dále s nimi pracovat – analyzovat nebo jen zobrazovat na webu dalším uživatelům.

V nastavení Quida se zadává cesta ke skriptu na serveru. Dle nastavení Quido odesílá aktuální hodnoty periodicky a nebo také vždy v okamžiku změny stavu vstupu nebo výstupu.

Na server se posílá kromě aktuálních údajů také MAC adresa, pro jednoznačnou identifikaci Quida, pro případ, že server přijímá údaje od více zařízení.

Pokud je součástí odpovědi na HTTP GET příkaz pro nastavení, lze ze strany serveru tímto způsobem také nastavovat stav výstupů a čítače na vstupech.

#### Způsob odesílání

V tomto typu požadavku se parametry posílají v adrese zprávy jako standardní HTTP GET parametry. Příklad:

```
www.example.com/script.php?mac=00-20-4A-B4-8D-F7
&name=Office&ins=01101010&outs=00100010&tempS=0&tempV=21.8&cnt2=235&cnt6=126
```

Jak je patrné z příkladu, požadavek má formát známý webovým programátorům ze standardního odesílání formulářových dat. Odpadá nutnost učit se nové postupy v programování a na zpracování stačí mechanizmus známý ze zpracování webových formulářů (<form name="mujformular" action=...).

HTTP GET se posílá ve dvou případech:

## Quido ETH

- 1) **Periodicky**: Pokud je v nastavení na záložce *Odesílání* nastaveno periodické odesílání, pošle se HTTP GET každých X sekund (lze nastavit čas až 3600 sec).
- Ihned po změně: Pro každý vstup a výstup lze nastavit, zda se mají hlídat změny stavu. Pokud nastane změna na některém z těchto vstupů/výstupů, dojde k okamžitému odeslání HTTP GETu.

#### Parametry požadavku

Parametry v GETu jsou následující:

mac..... MAC adresa zařízení pro jednoznačnou identifikaci odesílajícího

name...... Jméno zařízení, nastavené uživatelem.

- ins......Řetězec se stavem jednotlivých vstupů. Pro každý vstup na zařízení je v řetězci znak 0 (neaktivní) anebo 1 (aktivní) podle aktuálního stavu.
- outs......Řetězec se stavem jednotlivých výstupů. Pro každý výstup na zařízení je v řetězci znak 0 (rozepnutý) anebo 1 (sepnutý) podle aktuálního stavu.

temps ...... Popisuje status naměřené teploty. Může nabývat následujících hodnot:

- 0 ....hodnota je platná a představuje aktuálně naměřenou hodnotu
- 1 ....čeká se na první odměr
- 2....naměřená hodnota překročila uživatelsky nastavenou horní mez
- 3....naměřená hodnota poklesla pod uživatelsky nastavenou dolní mez
- 4 ....hodnota není platná chyba měření nebo chyba senzoru (znamená poškozený senzor nebo kabel)
- tempv ...... Naměřená teplota jako desetinné číslo bez jednotek.
- cntX..... Počet jednotek, napočítaných čítačem na vstupu X. Tento parametr je uveden tolikrát, kolik je vstupů. Znak X je nahrazen číslem vstupu (číslování vstupů začíná od jedničky).

## Nastavení Quida v odpovědi na GET

Stav výstupů a čítačů na Quidu lze snadno nastavit také řetězcem přímo v odpovědi na HTTP GET. To je výhodné zejména v případech, kdy by nebylo z bezpečnostních důvodů žádoucí otevírat možnost připojení se do lokální počítačové sítě směrem z Internetu. Server v Internetu tak vyčká na pravidelný HTTP GET od Quida a v odpovědi pošle příkaz ke změně stavu vstupů, případně k nulování stavu čítačů.

Struktura odpovědi je formátována jako XML a vypadá takto:

```
<?xml version="1.0" encoding="ISO-8859-1"?>
<root>
        <set outs="0x10x010" cnt2="235" cnt6="12" />
</root>
```

V nodu *set* jsou jednotlivé parametry, kterými lze nastavit stav výstupů, případně změnit stav čítačů. V XML by neměly být žádné další informace, než ty, které jsou uvedené výše.

#### outs

Řetězec s požadovaným stavem jednotlivých výstupů. V parametru musí být řetězec délky přesně odpovídající počtu výstupů. Každému výstupu odpovídá jeden znak. První zleva je první výstup. Na jednotlivých pozicích můžou být tyto znaky:

- 0 ..... Rozepnout výstup. (Funguje, pouze pokud je výstup v manuálním režimu.)
- 1 ..... Sepnout výstup. (Funguje, pouze pokud je výstup v manuálním režimu.)
- x..... Ponechat výstup beze změny. (x je jediná platná hodnota pro výstupy ovládané teplotou.)

Výše uvedený příklad patří ke Quidu ETH 8/8.

#### cntX

Těmito parametry (místo X samozřejmě uveďte číslo výstupu) lze odečíst nějakou hodnotu od aktuálního stavu počítadla v Quidu. Zadané číslo se v Quidu odečte od aktuálního stavu počítadla.<sup>21</sup> (Číslo musí být stejné nebo menší než je aktuální stav počítadla.)

Parametrů cntX může být v jedné instrukci maximálně deset najednou. Více jich Quido nezpracuje.

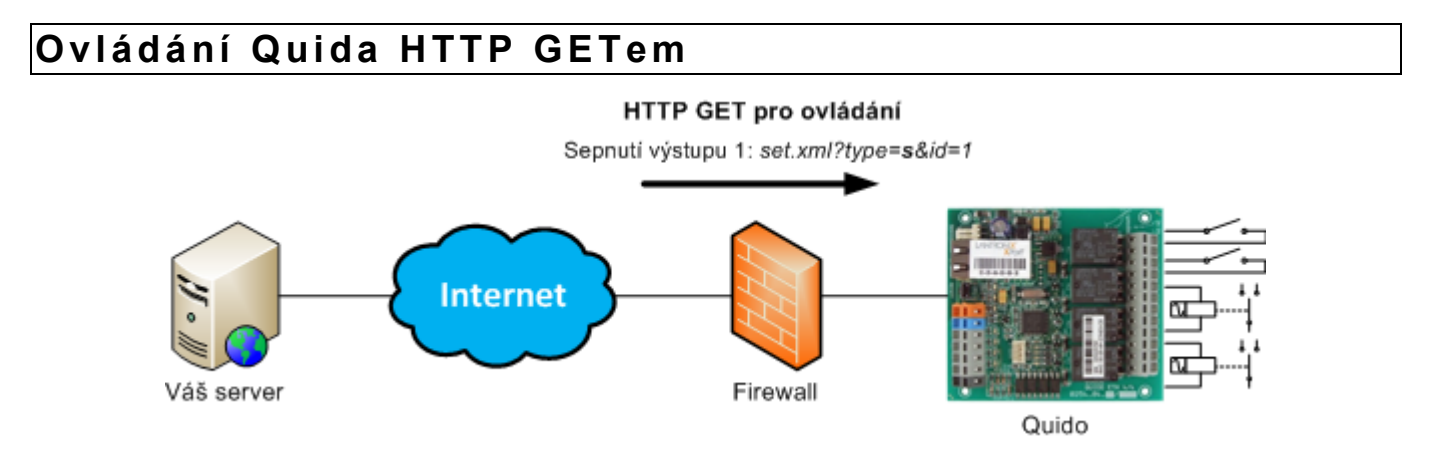

Následujícími příkazy lze snadno ovládat výstupy a čítače na Quidu. Pro příjem GETů je určený skript *set.xml* v Quidu. Pro Quido ve výchozím nastavení je kompletní adresa skriptu tato: <u>http://192.168.1.254/set.xml</u>. Pro spuštění tohoto skriptu **je vyžadováno jméno a heslo uživatele** (pokud je v Quidu nastaveno).

#### Sepnutí výstupu

Příklad: *set.xml?type=s&id=1* 

Tento příkaz sepne výstup s číslem v parametru id (v tomto příkladu jde o výstup OUT1).

#### Rozepnutí výstupu

Příklad: set.xml?type=r&id=5

Tento příkaz rozepne výstup s číslem v parametru id.

#### Invertovat výstup

Příklad: *set.xml?type=i&id=12* 

<sup>&</sup>lt;sup>21</sup> Čítač se nenuluje, protože nulováním by mohlo dojít k vynechání některých impulzů, které by přišly mezi posledním čtením stavu čítačů a jejich nulováním.

Tento příkaz invertuje stav výstupu s číslem v parametru id.

#### Spuštění pulzu na výstupu

Příklad: set.xml?type=p&id=2

Tento příkaz spustí nastavený pulz na výstupu s číslem v parametru id.

#### Odečet od čítače

Příklad: set.xml?type=c&id=3&cnt=274

Pomocí tohoto příkazu lze odečíst od aktuálního stavu čítače zadané číslo. Číslo čítače je v parametru *id*. Odečítaná hodnota je v parametru *cnt*. (Hodnota *cnt* musí být stejná nebo menší než je aktuální hodnota počítadla.)<sup>22</sup>

#### Nulování všech čítačů

Příklad: set.xml?type=C

Tímto lze odečíst aktuální hodnotu od všech čítačů najednou.<sup>22</sup>

#### Sepnutí všech výstupů

Příklad: set.xml?type=S

Takto lze sepnout najednou všechny výstupy.<sup>23</sup>

#### Rozepnutí všech výstupů

Příklad: set.xml?type=R

Takto lze rozepnout najednou všechny výstupy.23

#### Hromadné nastavení více výstupů najednou

Příklad: set.xml?type=A&sts=00110x01

Takto lze nastavit stav více výstupů současně.<sup>23</sup> Parametr *sts* obsahuje přesně tolik znaků, kolik má Quido výstupů. (Výše uvedený příklad je pro Quido ETH 8/8, takže počet znaků je 8.) První znak v pořadí představuje výstup OUT1. Jako znak může být použit některý z těchto:

- 0 ... znamená rozepnout výstup
- 1 ... znamená sepnout výstup
- x ... znamená nechat výstup beze změny

#### Odpověď na HTTP GET

Odpověď na nastavení je ve formátu XML. Příklad odpovědi je zde:

```
<?xml version="1.0" encoding="ISO-8859-1"?>
<root>
<result status="1" outs="6" val="0" pic="7"/>
</root>
```

Význam jednotlivých parametrů v XML je následující:

• Tag result je vždy jen jeden.

<sup>&</sup>lt;sup>22</sup> Tento příkaz není implementován v Quido ETH 3/0, 3/0B a 0/2. Odečet lze provést pomocí XML odpovědi.

<sup>&</sup>lt;sup>23</sup> Pozor, příkaz funguje, jen pokud jsou všechny výstupy v manuálním režimu!

- Atribut status obsahuje číslo <u>1</u> (příkaz byl proveden) nebo <u>0</u> (příkaz nebyl proveden).
- Atribut **outs** obsahuje číslo, které představuje stav všech výstupů. Číslo je dekadické, po převedení na binární vyjádření lze zjistit stav jednotlivých výstupů.

*Příklad:* Číslo 6 u Quida ETH 8/8 znamená, že je sepnutý výstup 2 a 3. (Číslo 6 dekadicky se rovná 00000110 binárně.)

• Atribut **val** obsahuje číslo <u>0</u> (výstup je rozepnutý) nebo <u>1</u> (výstup je sepnutý). Tento atribut je platný jen pokud šlo o příkaz pro jeden konkrétní výstup.

## ODESÍLÁNÍ E-MAILŮ

Quido umí odesílat e-mailem tyto informace:

#### Zpráva o změně na vstupu nebo výstupu

Pokud dojde z jakéhokoli důvodu ke změně stavu vstupu nebo výstupu, a je to nastaveno<sup>24</sup>, Quido odešle e-mailovou zprávu. Příklad e-mailu:

*Předmět:* QUIDO\_info\_Sklad

*Tělo zprávy:* Input 1:(Okno) is ON

V předmětu e-mailu je uveden uživatelsky nastavený název Quida. V těle zprávy je informace zda jde o vstup nebo výstup, jeho uživatelsky nastavené jméno a stav (ON nebo OFF).

#### Zpráva o překročení teplotních mezí

Pokud teplota z připojeného teploměru opustí nastavené meze, Quido o tom odešle e-mailem zprávu. V závislosti na nastavení umí Quido odesílat zprávu opakovaně, dokud se teplota nevrátí do nastavených mezí. Příklad:

Předmět: QUIDO\_info\_Sklad

*Tělo zprávy:* Temperature alert! Upper limit: 26.0 C Current: 28.3 C

V předmětu e-mailu je uveden uživatelsky nastavený název Quida. V těle zprávy je informace o tom, která mez byla překročena a jaká je aktuální teplota.

#### Zpráva o chybě senzoru

Pokud je zapnuto hlídání teplotních mezí a dojde k chybě senzoru, Quido o tom odešle jednu zprávu. Chybou může být odpojený nebo poškozený senzor. Příklad:

Předmět: QUIDO\_info\_Sklad

Tělo zprávy: Temperature sensor error

V předmětu e-mailu je uveden uživatelsky nastavený název Quida.

#### Testovací zpráva pro ověření nastavení

Stiskem tlačítka Test v nastavení Quida na záložce E-mail se odešle testovací zpráva pro ověření nastavení.

Předmět: QUIDO\_info\_Sklad

Tělo zprávy: Test message

www.papouch.com

<sup>&</sup>lt;sup>24</sup> To znamená, že je zapnuto hlídání změn na tom konkrétním vstupu nebo výstupu a také je nastaveno odesílání e-mailů na příslušných záložkách v nastavení.

## FAQ

#### Co je třeba nastavit, aby Quido fungovalo v mojí síti?

Stačí pouze přizpůsobit síťové parametry Quida pro Vaši síť. (IP adresu a případně Masku sítě.) Nastavení je popsáno pro OS Windows.

- Připojte Quido do sítě a spusťte program Ethernet Configurator (viz obr. 7) z dodaného CD.<sup>25</sup>
- 2) Klepněte na *Přidat zařízení* a zadejte MAC adresu Quida a požadovanou IP adresu.
- 3) Klepněte na Nastavit.
- 4) Nyní již můžete otevřít webové rozhraní Quida Vaším internetovým prohlížečem.

#### Jak zjistit IP adresu Quida?

- 1) Výchozí IP adresa Quida je 192.168.1.254. Pokud jste adresu měnili nebo se nelze na této adrese ke Quidu připojit, postupujte podle následujících kroků.
- Spusťte program Ethernet Configurator (viz obr. 7) z dodaného CD.<sup>25</sup> Pokud je Quido připojeno do Vaší sítě a má kompatibilní IP adresu, bude vidět jako jedno zařízení v Seznamu nalezených zařízení.
- 3) Pokud Quido v *Seznamu* vidět není, ověřte, zda je připojen a přidělte mu novou IP adresu podle předchozího bodu FAQ.

<sup>&</sup>lt;sup>25</sup> Program je ke stažení také na www.papouch.com.

## **RESET ZAŘÍZENÍ**

Pomocí následujícího postupu provedete reset zařízení do výchozího stavu. Na rozdíl od resetu, který je možné provést přes webové rozhraní (viz stranu 21) nebo protokolem Telnet (viz stranu 35) dojde také k nastavení IP adresy na 192.168.1.254.

- 1) Odpojte napájení zařízení.
- 2) Stiskněte tlačítko Reset (může být označeno také jako RST).
- 3) Zapněte napájení a vyčkejte 10 vteřin.
- 4) Uvolněte tlačítko.
- 5) Proces resetu zařízení je dokončen.

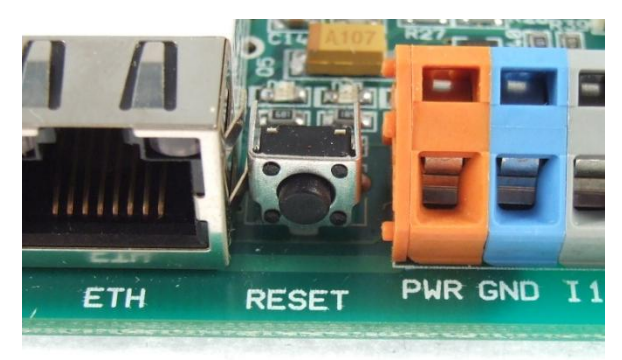

obr. 38 - příklad tlačítka reset na Quidu

## KONTROLKY

Na Quidu jsou kontrolky pro napájení, komunikaci, stav vstupů a výstupů. Na všech Quidech jsou dvě kontrolky PWR a COM pro indikaci připojeného napájení a komunikace. Kromě toho je poblíž každého vstupu a výstupu kontrolka, která svítí, pokud je vstup nebo výstup aktivní.

![](_page_46_Picture_4.jpeg)

obr. 39 – příklad: kontrolek na Quidu USB 10/1

#### Napájení

Kontrolka napájení (PWR) se rozsvítí, pokud je připojeno odpovídající napětí.

#### Komunikace

V režimu Web: Trvalý svit kontrolky COM infikuje správný chod zařízení.

Ostatní režimy: Bliknutí kontrolky COM indikuje různé stavy v závislosti na délce bliknutí:

- Dlouhé bliknutí (0,5 sec): Po zapnutí, při přijetí instrukce s platnou adresou a při odeslání automatické zprávy.
- Záblesk (0,1 sec) jednou za 10 sec, indikuje správný běh interního programu v Quidu.

#### Vstupy

Kontrolky vstupů (INx) svítí, pokud je na vstup přivedeno napětí nebo je sepnutý připojený kontakt.

#### Výstupy

Kontrolky výstupů (OUTx) svítí, když je sepnuto odpovídající relé.

Kontrolka Link (Levá kontrolka v Ethernetovém konektoru.)

Nesvítí..... nepřipojeno

Žlutá..... připojeno rychlostí 10 Mbps

Zelená..... připojeno rychlostí 100 Mbps

Kontrolka Typ spojení (Pravá kontrolka v Ethernetovém konektoru.)

Nesvítí..... komunikace neprobíhá

Žlutá..... poloduplexní komunikace (Half-Duplex)

Zelená..... plně duplexní komunikace (Full-Duplex)

## **TECHNICKÉ PARAMETRY**

#### Vstupy

|    | Počet digitálních vstupů 0 až 100 (podle typu Quida – přehled variant viz str. 5)                       |
|----|----------------------------------------------------------------------------------------------------|
|    | Typ vstupu pro připojení napětí nebo pro spínací kontakt                                                |
|    | Galvanické odděleníoptické                                                                              |
|    | Rychlost reakce na změnu úrovně 2 až 250 ms<br>(ošetření zákmitů vzorkováním viz obr. 17) <sup>26</sup> |
|    | Maximální počet zaznamenaných změn v režimu počítání změn na vstupu65 535                               |
|    | VARIANTA I. <sup>27</sup> :                                                                             |
|    | Vstupní napětí pro stav "1" 4,5 – 10 V                                                                  |
|    | Vstupní napětí pro stav "0" 0 – 2,5 V                                                                   |
|    | Vstupní proud při 5 V typ. 3,2 mA                                                                       |
|    | Vstupní proud při 9 V typ. 8,9 mA                                                                       |
|    | Maximální vstupní napětí 10,0 V                                                                         |
|    | VARIANTA II. <sup>27</sup> :                                                                            |
|    | Vstupní napětí pro stav "1"                                                                             |
|    | Vstupní napětí pro stav "0" 0 – 3 V                                                                     |
|    | Vstupní proud při 12 V typ. 3,5 mA                                                                      |
|    | Vstupní proud při 24 V typ. 7,8 mA                                                                      |
|    | Maximální vstupní napětí 28 V                                                                           |
| Vý | vstupy                                                                                                  |

| Počet dig | itálních výstupů  | 0 až 32 (podle typu Quida – přehled variant viz str. 5)     |
|-----------|-------------------|-------------------------------------------------------------|
| Тур       |                   | přepínací kontakt relé                                      |
| Maximálr  | ní spínané napětí | střídavé: 60 V, stejnosměrné 85 V                           |
| Maximálr  | ní spínaný proud  | 5 A                                                         |
| Ochrann   | ý varistor        | U <sub>AC</sub> = 60 V; E <sub>MAX</sub> = 5 J; C = 0,64 nF |
|           |                   |                                                             |

#### Teploměr

| Počet                  | 1                 |
|------------------------|-------------------|
| Typ senzoru            | polovodičový      |
| Rozsah měřených teplot | -55 °C až +125 °C |

<sup>&</sup>lt;sup>26</sup> Jako výchozí hodnota vzorkování je nastaveno 10 ms.

<sup>&</sup>lt;sup>27</sup> Standardně je Quido dodáváno ve Variantě II. (vstupy pro napětí 7 až 28 V).

Přesnost ......±0,5 °C v rozsahu -10 °C až +85 °C; jinak ±2 °C

Teplotní senzor nesmí být používán pro:

- Měření teploty v chemicky agresivním prostředí.
- Měření teploty v místech s velkým elektrickým rušením.
- Měření teploty předmětů nebo zařízení pod elektrickým napětím.

#### Senzor ve smrštitelné bužírce:

Teplotní časová odezva......6 s

#### PVC kabel k senzoru v bužírce:

| Venkovní plášť           | PVC                       |
|--------------------------|---------------------------|
| Délka                    | 1, 3, 5, 10 nebo 15 metrů |
| Rozsah pracovních teplot | -10 až +70 °C             |
| Průměr kabelu            | max. 4 mm                 |

#### Senzor v kovovém pouzdře:

| Teplotní časová odezva | $\tau_{50} = 6 \text{ s}, \ \tau_{90} = 18 \text{ s}$                                  |
|------------------------|----------------------------------------------------------------------------------------|
| Stupeň krytí           | IP 68 (trvalé ponoření max. do hloubky 1 metr)                                         |
| Materiál pouzdra       | nerez ČSN 17240 (DIN 1.4301)                                                           |
| Průměr pouzdra         | 5,7 ± 0,1 mm                                                                           |
| Délka pouzdra          | 60 mm                                                                                  |
| Izolační odpor         | min 200 M $\Omega$ při 500 Vss, při teplotě 15 až 35 °C a max. 80 % relativní vlhkosti |

Jmenovitý tlak ..... PN 25

#### Silikonový kabel k senzoru v kovovém pouzdře:

| Venkovní plášť                    | silikonová pryž, modrá    |
|-----------------------------------|---------------------------|
| Délka                             | 1, 3, 5, 10 nebo 15 metrů |
| Rozsah pracovních teplot – trvale | 60 °C až +200 °C          |
| Maximální dovolená teplota        | +220 °C                   |
| Průměr kabelu                     | 4,3 mm (±0,1 mm)          |
|                                   |                           |

#### Řídicí rozhraní

| Тур                                    | .10/100 Ethernet     |
|----------------------------------------|----------------------|
| Konektor                               | .RJ45                |
| Komunikační rychlost virtuálního portu | .115200 Bd (neměnná) |
| Výchozí IP adresa                      | .192.168.1.254       |
| Výchozí maska sítě                     | .255.255.255.0       |
| Výchozí IP adresa brány                | .0.0.0.0             |

## Quido ETH

#### Konektory

(Konektory napájení, vstupy, výstupy.)

| . svorkovnice Wago 236           |
|----------------------------------|
| . 0,08 až 2,5 mm²                |
| . 5 až 6 mm                      |
| . 45°                            |
| . 5,08 mm                        |
| . Wago CAGE CLAMP <sup>®28</sup> |
|                                  |

#### Ostatní parametry

| Napájení                           | 8 až 30 V DC       |
|------------------------------------|--------------------|
| Ochrana proti přepólování napájení | ano, dioda v sérii |
| Pracovní teplota elektroniky       | -20 °C až +60 °C   |
| Montážní otvory – průměr           | 3,2 mm             |

|                 | Bez sepnutý<br>12 V | <b>ých relé</b> [mA]<br><b>24 V</b> | Při sepnutí všech relé [mA] |      |  |  |
|-----------------|---------------------|-------------------------------------|-----------------------------|------|--|--|
|                 | 75                  | 24 0                                | 12 4                        | 24 ( |  |  |
| QUIDO ETH 3/0   | 75                  | 42                                  |                             |      |  |  |
| Quido ETH 10/1  | 140                 | 70                                  | 175                         | 95   |  |  |
| Quido ETH 4/4   | 140                 | 70                                  | 280                         | 150  |  |  |
| Quido ETH 8/8   | 140                 | 75                                  | 385                         | 196  |  |  |
| Quido ETH 30/3  | 140                 | 75                                  | 250                         | 135  |  |  |
| Quido ETH 60/3  | 140                 | 75                                  | 250                         | 135  |  |  |
| Quido ETH 100/3 | 140                 | 75                                  | 250                         | 135  |  |  |
| Quido ETH 0/2   | 140                 | 75                                  | 200                         | 100  |  |  |
| Quido ETH 2/16  | 140                 | 75                                  | 620                         | 320  |  |  |
| Quido ETH 2/32  | 140                 | 75                                  | 1135                        | 560  |  |  |

Tab. 1 – Typické proudové odběry I/O modulů Quido ETH

<sup>&</sup>lt;sup>28</sup> Plastová páčka pro snadné připojení vodičů do svorek je součástí dodávky. Svorky lze ovládat také plochým šroubovákem.

|                 | Hmotnost [g] |  |  |  |  |
|-----------------|--------------|--|--|--|--|
| Quido ETH 3/0   | 35           |  |  |  |  |
| Quido ETH 10/1  | 70           |  |  |  |  |
| Quido ETH 4/4   | 95           |  |  |  |  |
| Quido ETH 8/8   | 180          |  |  |  |  |
| Quido ETH 30/3  | 155          |  |  |  |  |
| Quido ETH 60/3  | 240          |  |  |  |  |
| Quido ETH 100/3 | 350          |  |  |  |  |
| Quido ETH 0/2   | 65           |  |  |  |  |
| Quido ETH 2/16  | 325          |  |  |  |  |
| Quido ETH 2/32  | 590          |  |  |  |  |

Tab. 2 – Hmotnosti I/O modulů Quido ETH (hmotnost pouze desky elektroniky bez montážních prvků)

![](_page_50_Figure_4.jpeg)

obr. 40 – Rozměry (konkrétní hodnoty jsou v následující tabulce)

|                               | Α   | В   | С   | D   | Е   | F | G  | н   | Т   | Výška |
|-------------------------------|-----|-----|-----|-----|-----|---|----|-----|-----|-------|
| Quido ETH 10/1                | 74  | 96  | 67  | 80  |     | 3 | 8  |     |     | 20    |
| Quido ETH 4/4                 | 86  | 96  | 78  | 80  |     | 4 | 8  |     |     | 20    |
| Quido ETH 8/8                 | 138 | 96  | 130 | 80  |     | 4 | 8  |     |     | 20    |
| Quido ETH 30/3                | 176 | 96  | 166 | 66  |     | 5 | 9  |     |     | 20    |
| Quido ETH 60/3 <sup>29</sup>  | 234 | 123 | 225 | 82  | 112 | 4 | 21 |     |     | 25    |
| Quido ETH 100/3 <sup>29</sup> | 234 | 123 | 225 | 82  | 112 | 4 | 21 |     |     | 40    |
| Quido ETH 0/2                 | 54  | 96  | 48  | 80  |     | 3 | 8  |     |     | 20    |
| Quido ETH 2/16                | 188 | 123 | 177 | 110 |     | 6 | 7  |     |     | 30    |
| Quido ETH 2/32                | 188 | 123 | 177 | 110 |     | 6 | 7  | 137 | 130 | 30    |

Tab. 3 – Rozměry v milimetrech (desky elektroniky bez montážních prvků)

<sup>&</sup>lt;sup>29</sup> Levý horní montážní otvor na desce není.

# Papouch s.r.o.

Přenosy dat v průmyslu, převodníky linek a protokolů, RS232/485/422/USB/Ethernet/GPRS/ WiFi, měřicí moduly, inteligentní teplotní čidla, I/O moduly, elektronické aplikace dle požadavků.

#### Adresa:

Strašnická 3164/1a 102 00 Praha 10

#### Telefon:

+420 267 314 267

#### Fax:

+420 267 314 269

#### Internet:

www.papouch.com

#### E-mail:

papouch@papouch.com

![](_page_51_Picture_14.jpeg)